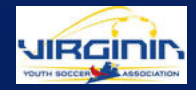

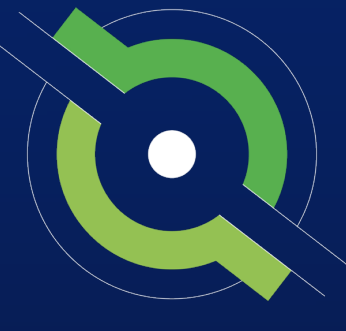

### GotSport

### **Travel Registrar Manual**

GotSport Affiliated Users

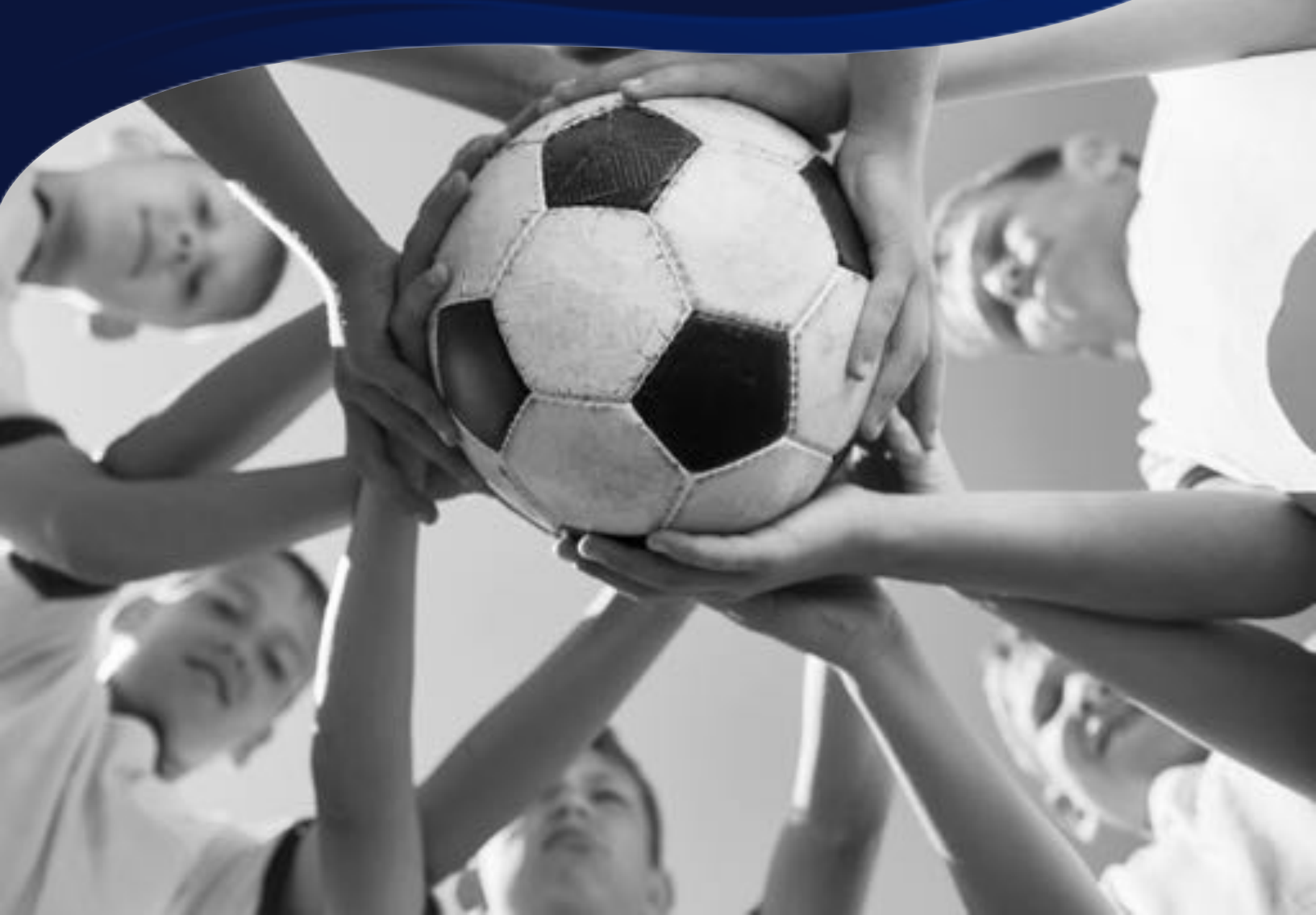

REGISTRAR MANUAL

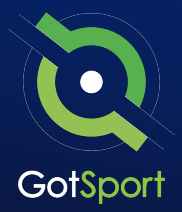

### **Welcome to GotSport**

Hello,

We have put together a GotSport Registrar Manual to help our members smoothly transition to the GotSport system. This Registrar Manual will provide a step-by-step guide on how to get started within our system.

Please take the time to read this manual thoroughly. If a section in the guide is unclear or if you have any questions do not hesitate to reach out to us for additional support.

Thank you, GotSport

*Contact your State Administrator or login to your accounts to access chat with a GotSport Representative.* 

1529 3rd Street South, Jacksonville Beach, FL 32250 USA +1-904-746-4446 <u>info@gotsport.com</u> <u>www.gotsport.com</u>

GotSport | Welcome Letter

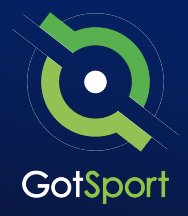

| 0 | Logging in to User Account <u>Page 4</u>                        |
|---|-----------------------------------------------------------------|
| 0 | Creating a Birth Certificate Document Repository <u>Page 5</u>  |
| 0 | Merge User Accounts <u>Page 8</u>                               |
| 0 | Archive Previous Years' Players <u>Page 11</u>                  |
| 0 | Creating Team Accounts <u>Page 14</u>                           |
| 0 | Registering Teams to an Official Rostering Event <u>Page 17</u> |
| 0 | Assigning Players to an Official Event Roster <u>Page 19</u>    |
| 0 | Adding a Coach or Manager to an Event Roster <u>Page 21</u>     |
| 0 | Generating Official Roster Documents <u>Page 23</u>             |
| 0 | Viewing Official Team Documents <u>Page 25</u>                  |
| 0 | Paying Invoice for Registered Players <u>Page 29</u>            |
| 0 | Submitting Support Ticket to State Association                  |

### Logging into your User Account

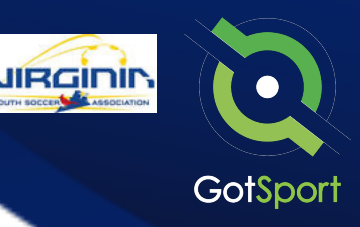

#### STEP ONE

### **Login to GotSport**

Go to **system.gotsport.com** and click "Log In" in the upper-right hand side.

#### **STEP TWO**

Enter your account email and password, and then click "Log In."

**Note:** If this is your first time logging in or you cannot remember your password, click on "<u>Forgot Password</u>", you can then enter your email to have your login credentials sent to you.

| Sign In To Your Account |               |
|-------------------------|---------------|
| aran@gotsport.com       |               |
| meficolsori.com         |               |
| Log in                  | $\mathcal{O}$ |
| Forgot Password?        |               |

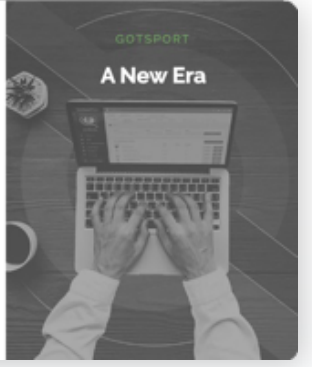

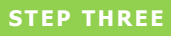

If your email is not recognized by the system, please reach out to your state administrators to find out which administrator can add you a user account.

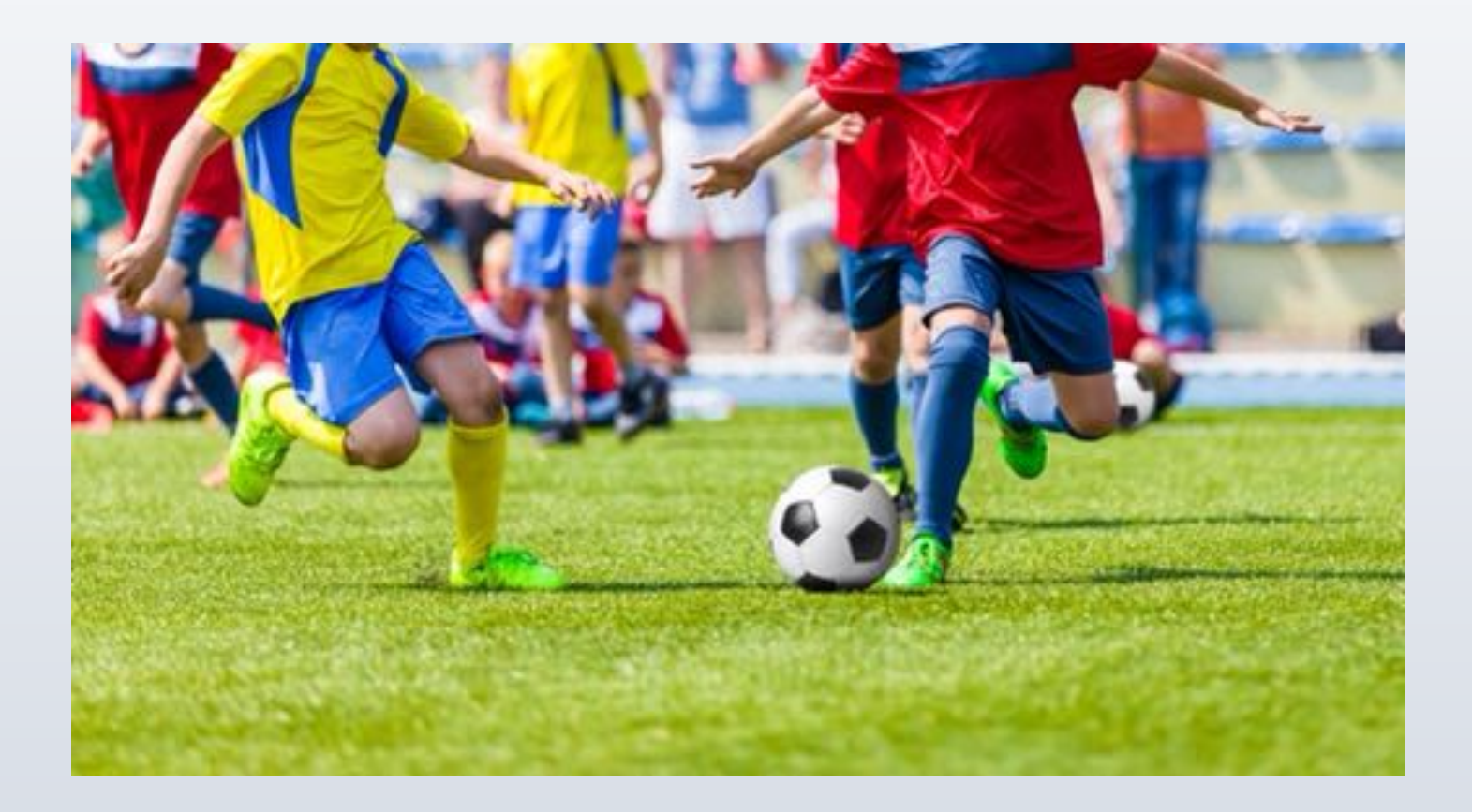

### Creating A Birth Certificate Document Repository

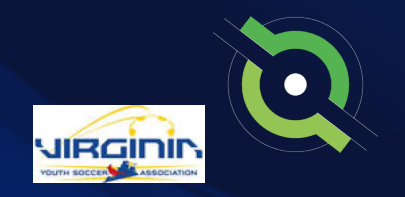

A document repository acts as a folder, which stores all of the signed forms for this type of document. You are able to include this into your registration process which will be a one-time upload for all players. Once a player has submitted their birth certificate, they will not be asked again.

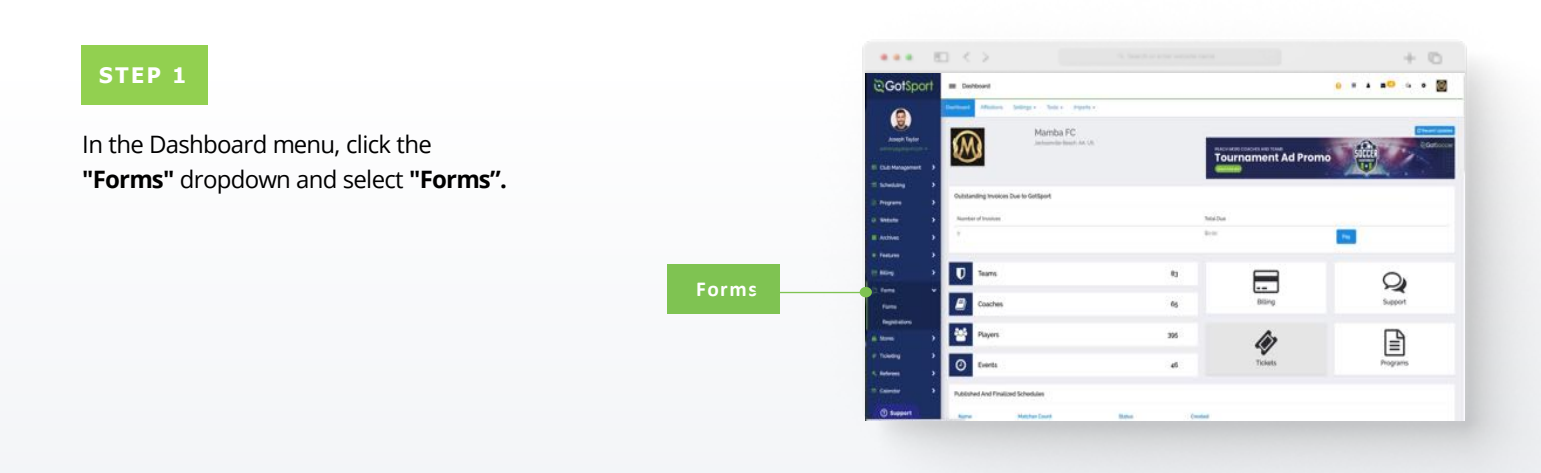

#### STEP 2

Click "**New**" to create a form. *(continued on next page)* 

|   |                  |                                |                         |                       |         |                          |              | + 0    |
|---|------------------|--------------------------------|-------------------------|-----------------------|---------|--------------------------|--------------|--------|
|   | ©GotSport        | III Forms                      |                         |                       |         |                          |              | ۰.     |
|   |                  |                                |                         |                       |         |                          |              |        |
|   | Annual Testar    | Forehare                       | Type:                   |                       | -       | t Perding Bultmasons     | Accessed     |        |
|   | di Continued - > |                                |                         |                       |         |                          |              |        |
| _ | Witness 9        |                                |                         |                       |         |                          |              |        |
|   | Annalista 🔹      | fame                           |                         |                       |         |                          |              | -      |
|   | a más tan        |                                | Start (see - that these | fice                  | iters.  | Pending/ Approved/ Table |              |        |
|   | - Communications | Bre Ceditore                   |                         | Distantent Repository | dam.    | 17871                    |              | 2104   |
|   | E California     | Bill Cardoon                   |                         | Discurrent Reposition | (per-   | 5472754                  | Autor        | 10 Mar |
|   | T Scheduling     | Bill Cellula                   |                         | Solution Republics    | Quest   |                          | Actin        | 1244   |
|   | I Property D     | Billi Gerlikula 1117           |                         | Decoment Republics    | Open.   |                          | Activ        | 104    |
|   | a metala a       | Casid Pare                     |                         | Sarderi               | Cont    | =7578                    | Auto         | 104    |
|   | to Destroya      | Carter Colorest                |                         | Description Reporting | (Const. | 17871                    | and a second | 1.00   |
|   |                  | Same Dange Report              |                         | Nanteil               | (per    | 10/3                     | Activ        |        |
|   |                  | Made of Patrices               | okraida arguna          | Marked Stream         | Cont    | 11 10 120                | Author       | 1 Days |
|   | and the second   | Pager Parent Cole of Carolical |                         | Datament Reporting    | Genel   | -/-/-                    | action (     | 1 Care |
|   | O toppert        | Presid of Age Designment       |                         | Submeril Reportery    | Cont    |                          | Anton        | -      |

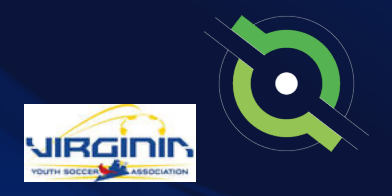

### Creating A Birth Certificate Document Repository

#### STEP 3

Build out your form. Make sure to make the form "TYPE" is a "Document Repository". Scroll to the bottom and click "Save".

|                   | C C A Constanting of the second second secon | + 0                          |
|-------------------|----------------------------------------------------------------------------------------------------|------------------------------|
| ©GotSport         | III. Contracts                                                                                                    | o = + = <mark>=</mark> = • 👹 |
| ۲                 | Andrew Comment                                                                                                    |                              |
| Accept Taylor     | New Contract                                                                                                    |                              |
| a Derbord         | New                                                                                                    |                              |
| Witten >          | Deceptor                                                                                                    |                              |
| Annotation >      |                                                                                                    |                              |
| = 100an - 5       | winner Manage                                                                                                    |                              |
| D Connectations > | 1mma+ <u>λ</u> + <u>8</u> + mma + 1μ + 8 / 2 Ξ Ξ Ε Ξ 3 Σ + 4 + 4 +                                                                                                    |                              |
| E Scheduling      |                                                                                                    |                              |
| )) Property       |                                                                                                    |                              |
| G Weber >         | Nutlikation Divals Separated by Lemma                                                                                                    |                              |
| Action >          | mengeng pringert vars lävedige højet i om jælne og mange højet om sterning getes var kom varleggetiget i om skale herse getepert om ander<br>Nojen bynde om elige opphynet om sterne blank genet om rynngetiget var gæltyget sterning om bestært get om herse                                                                                                    |                              |
| a feiters >       | conclusioned periods cars called participant can period participat can unit, exceeping and can utilization to m                                                                                                    |                              |
| , <b>1</b>        | I majo te fastifi, tala kapendel lapante fajo somal<br>mogen japisen i melan apptent i en jamang trans om der en generatigen om an kapitajen tom talekaret gehant i en<br>talegen japisen om dege gehant om et en aberaka japisen om yveggehant som apptent om en akapitajen tom et en aberagehant<br>om som degenetigen om et en gehant om et en aberakaret om et en en en en en en en en en en et en aberagehant om                                                                                                    |                              |
| () Support        |                                                                                                    |                              |

**NOTE:** If you are using GotSport for registering players, you can make this form "required" and it will automatically be included within all of your programs. Once a player completes the form once, they will not be asked to complete the form again during future program registrations with your club.

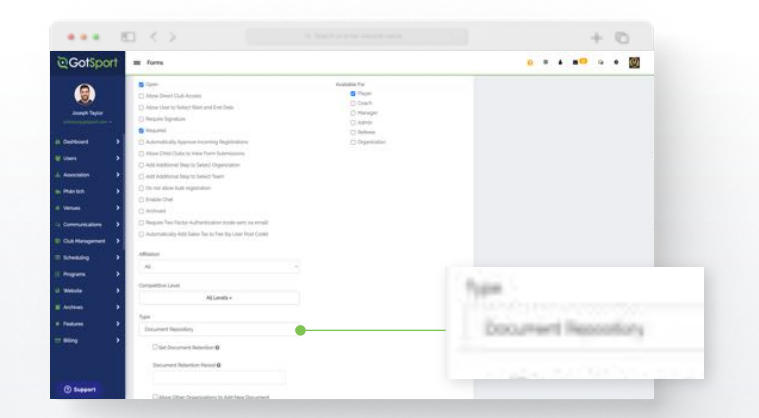

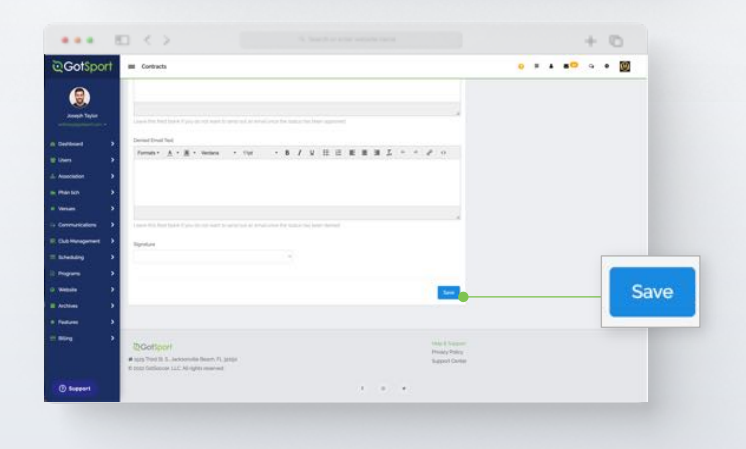

#### STEP 4

Click "**Registration Form**" at the top of your screen (continued on next page)

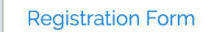

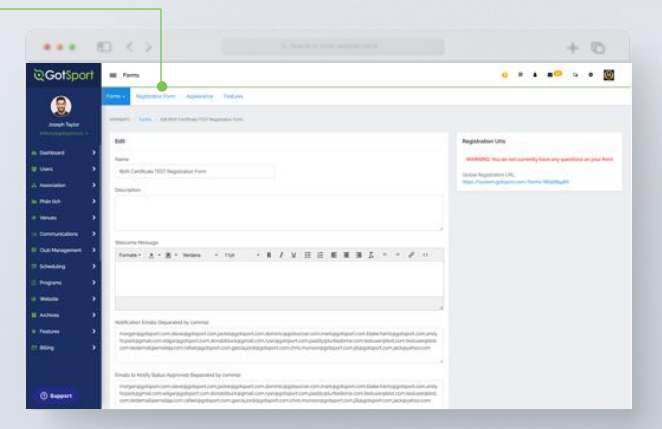

#### **Table of Contents**

GotSport | Creating a Birth Certificate Document Repository (Post Bill) Clients

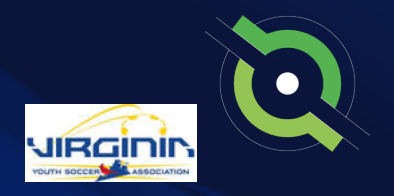

### Creating A Birth Certificate Document Repository

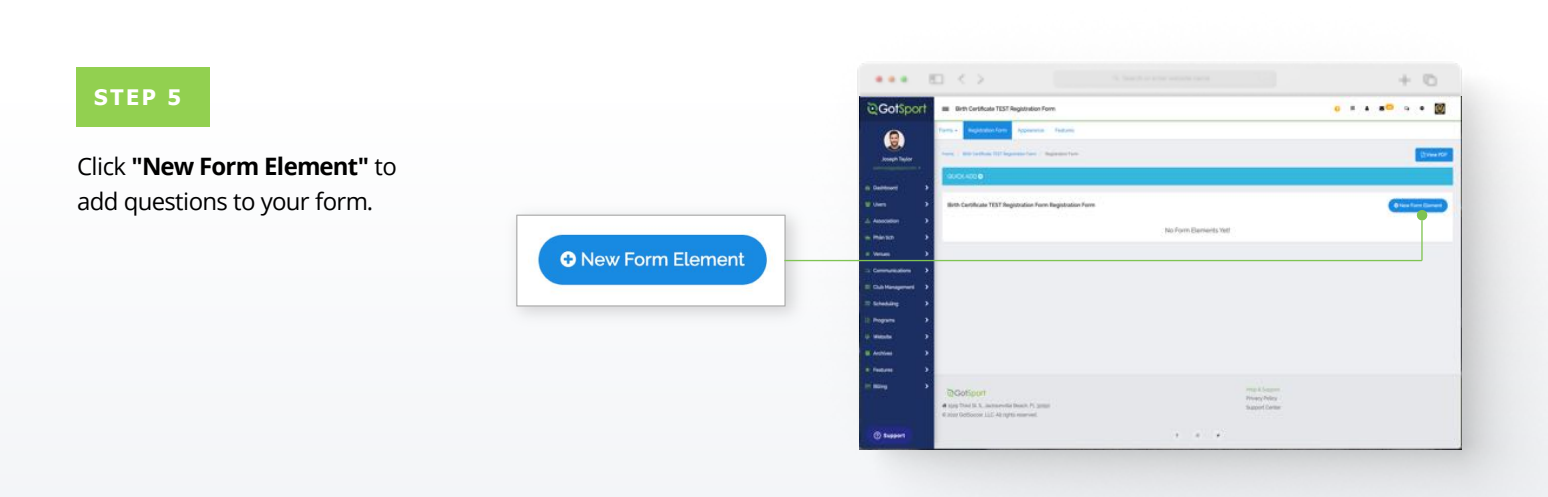

#### STEP 6

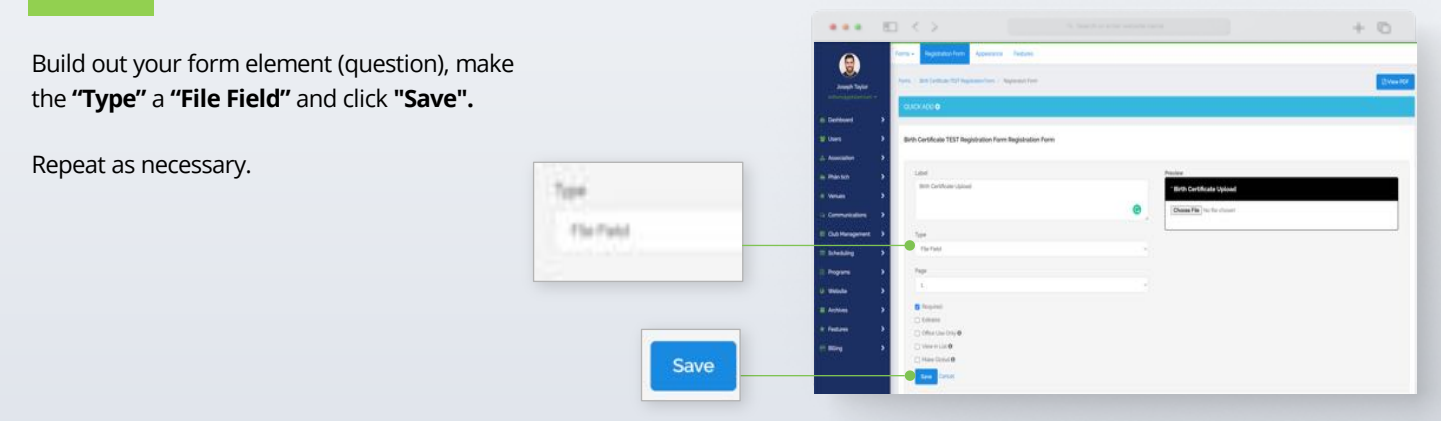

### **Merge User Accounts**

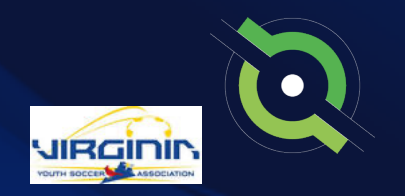

If you have duplicate users, you have the ability to merge them. *If you are a coach/manager or parent/player please ask your club admin to merge profiles.* 

To merge, both profiles must have these requirements for GotSport to qualify as a duplicate user:

- A role with your organization
- Same First Name, Last Name
- Same Gender
- Same D.O.B

If the system does not recognize the profile as a duplicate, here are some things to check:

- The search is **CASE SENSITIVE**, so make sure the first and last names **EXACTLY** match upper and lower case e.g., **Matt** and **Matt** will not result in a match, but **Matt** and **Matt** will result in a match.
- Make sure name does not have extra spaces before and after the name.
- One profile has a nickname over another with a legal name. E.g., Jen vs Jennifer

#### Before you merge accounts please read:

Make sure to choose the primary account carefully, Verification and Requirements do not carry over from the secondary account. If you have any of these, you will want to strongly consider having that be the primary account for the merge.

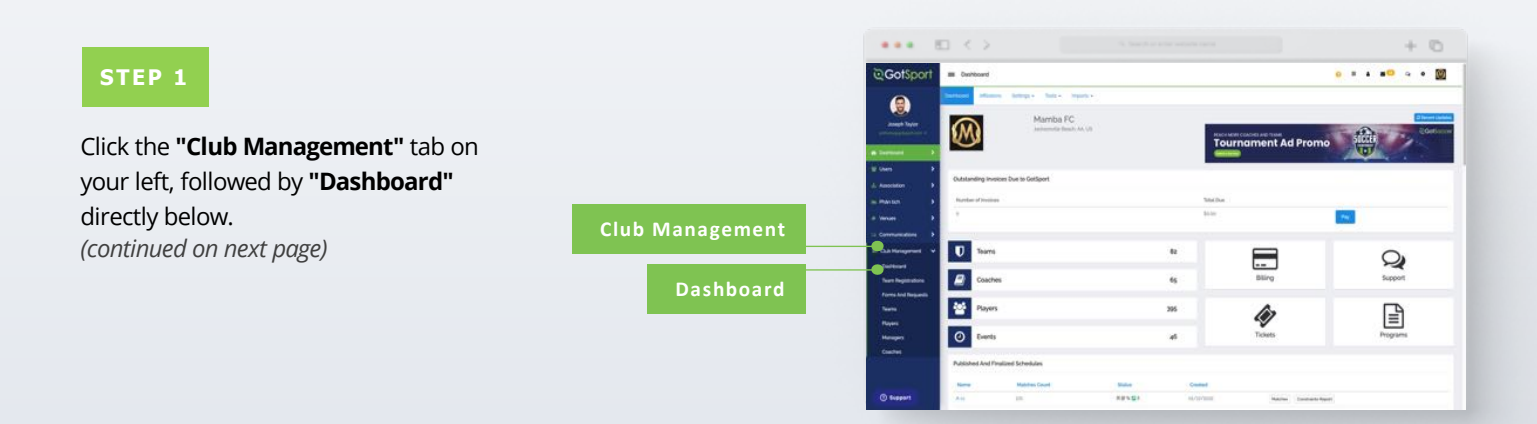

### **Merge User Accounts**

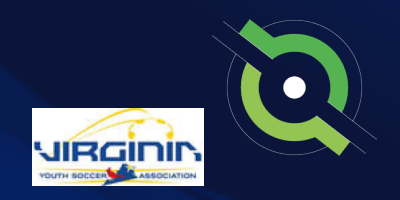

#### STEP 2

Click the **"Duplicate User Suggestion"** button highlighted in red.

**Note:** To show any duplicate user suggestions, the First Name, Last Name, Gender, and D.O.B must match exactly on both profiles. 1 duplicate user suggestion > --

| The stores       | at the interest                                                                                                    |       |               |           |
|------------------|----------------------------------------------------------------------------------------------------|-------|---------------|-----------|
| Gotsport         |                                                                                                    |       |               |           |
|                  | territoria de la companya de la companya de la comp |       |               |           |
| 3                | -                                                                                                    |       |               |           |
| Amerik Taylor    | Including of Association                                                                                                    |       |               |           |
| E CLE Management |                                                                                                    |       |               |           |
| E labeling       | 0                                                                                                    | 80    |               | 0         |
|                  |                                                                                                    |       |               | 2         |
| O WARNE D        | Contra                                                                                                    | 47    | and a         | happert   |
| Actives 1        | The sum                                                                                                    | - 414 |               |           |
| R Federal D      |                                                                                                    | 1.777 | 47            | <b></b>   |
|                  | O Deale                                                                                                    | 40    | Tutterin      | Programme |
|                  |                                                                                                    |       |               |           |
|                  |                                                                                                    |       |               |           |
| Implement        |                                                                                                    |       |               |           |
|                  | Transet.                                                                                                    |       | result frame. |           |
|                  | A Sold South R. Anderson States of Lands                                                                                                    |       | Sec. Com      |           |
|                  |                                                                                                    |       |               |           |
|                  |                                                                                                    |       |               |           |
|                  |                                                                                                    |       |               |           |

#### STEP 3

If you do not know the specific person, click the **"Search"** button to see all accounts. (continued on next page)

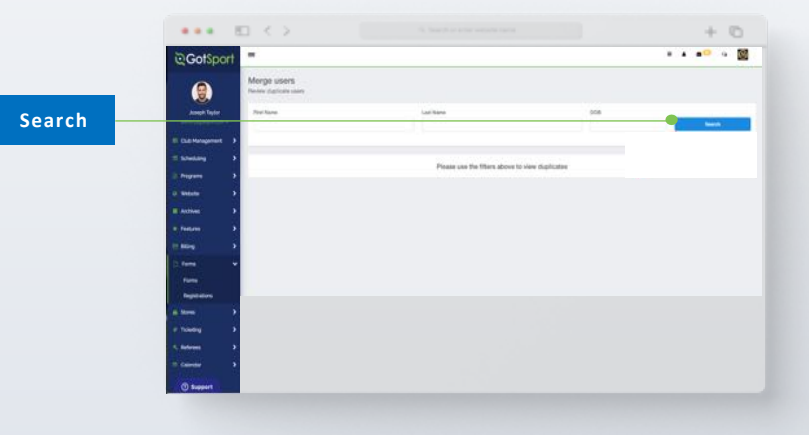

### **Merge User Accounts**

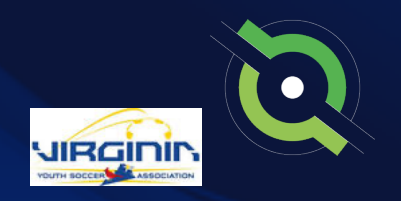

+ 0

#### STEP 4

Click on the name of the user to be merged.

Name of User

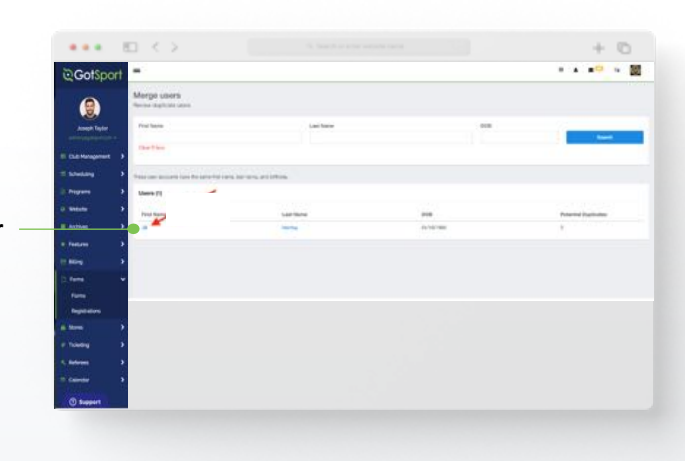

#### STEP 5

Select which profile will be kept as the primary, or the profile to be **"Merged Into"** and click Merge.

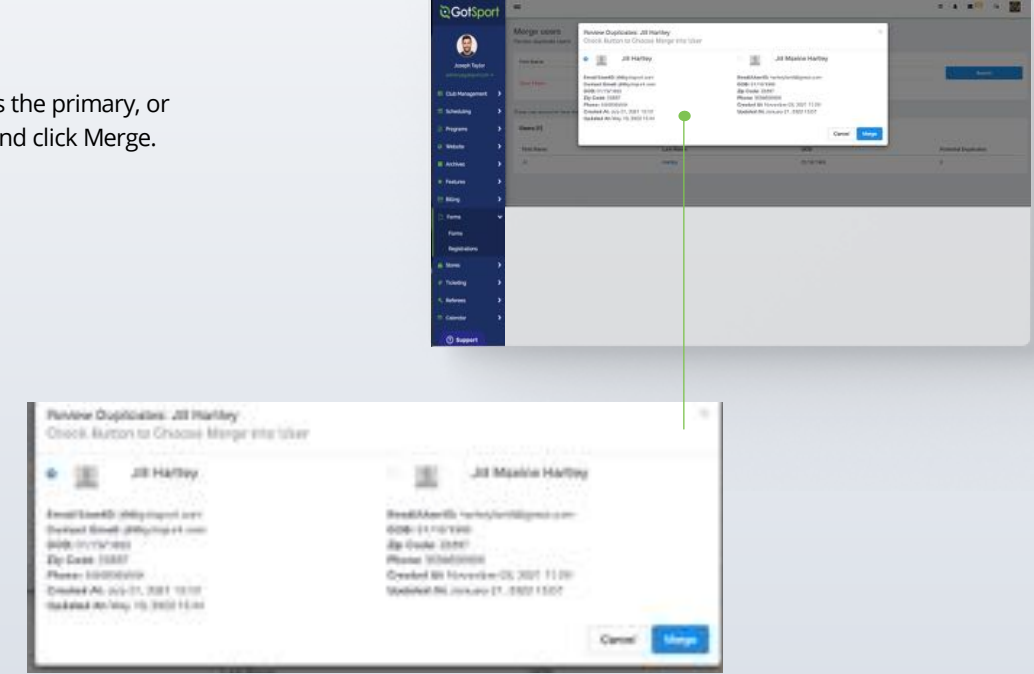

••• E <

### Archive Previous Years' Players

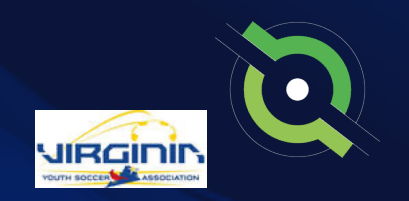

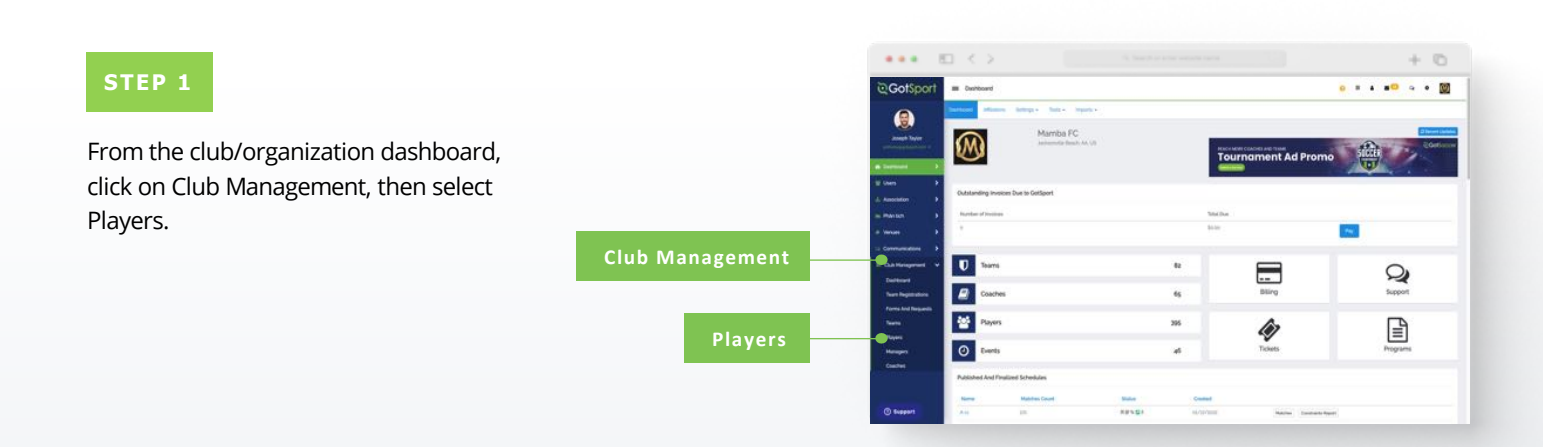

#### STEP 2

Use the filters for players that are not registered in your new season's program. Select any/all players that you're looking to archive by clicking the check box next to their names and then click "**Archive Players**".

(continued on next page)

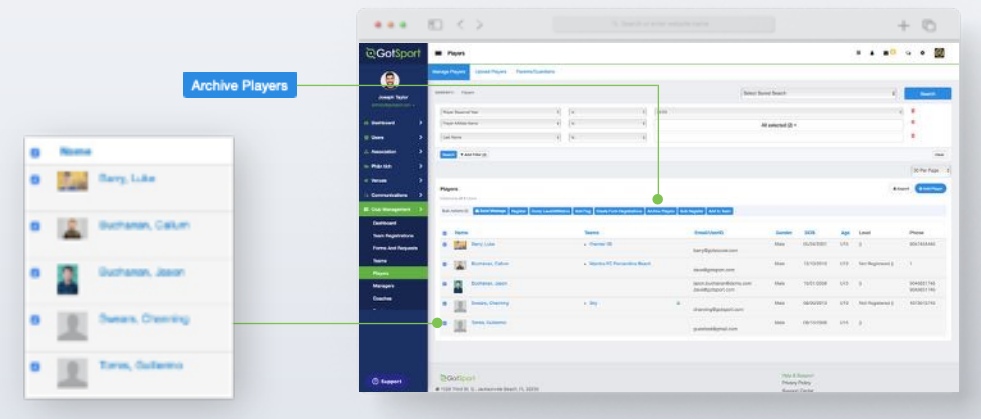

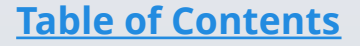

### Archive Previous Years' Players

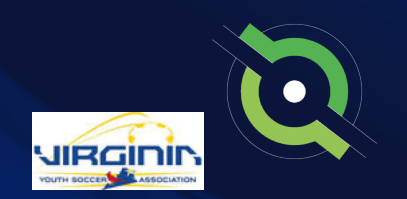

#### STEP 3

### Click the blue **"Archive"** button in the window to confirm.

| Vrchive Players | , |
|-----------------|---|
| Archive         |   |
|                 |   |
|                 |   |

| Gotsport                                                                                                    | # Paper                                                                                                    |                                                                                                    |                    |           |     |      |        |           |
|----------------------------------------------------------------------------------------------------|----------------------------------------------------------------------------------------------------|----------------------------------------------------------------------------------------------------|--------------------|-----------|-----|------|--------|-----------|
| (                                                                                                    | Second Second Second Second                                                                                                    | Anthive Players                                                                                                    | 1                  |           |     |      |        |           |
|                                                                                                    | and has                                                                                                    | And and a second second |                    | Berryan . |     |      |        | -         |
|                                                                                                    |                                                                                                    |                                                                                                    |                    |           |     |      |        |           |
|                                                                                                    | No status 1                                                                                                    |                                                                                                    | ( Description )    | -         |     |      |        |           |
|                                                                                                    | 1                                                                                                    |                                                                                                    | 1.57.9             |           |     |      |        |           |
|                                                                                                    | and the second second se |                                                                                                    |                    |           |     |      |        |           |
|                                                                                                    |                                                                                                    |                                                                                                    |                    |           |     |      |        |           |
|                                                                                                    |                                                                                                    |                                                                                                    |                    |           |     |      |        | E Py Per  |
|                                                                                                    | Papers.                                                                                                    |                                                                                                    |                    |           |     |      | 44     | - 6       |
|                                                                                                    |                                                                                                    |                                                                                                    |                    |           |     |      |        |           |
| -                                                                                                    | Andreas Concerning Long Distances                                                                                                    | and Contras Constructions in Survey of                                                                                                    | in hitse hitshe    |           |     |      |        |           |
| Destruction                                                                                                    | 1. 100                                                                                                    | Same -                                                                                                    | and local          |           | 100 | 140  | Ares . | ( Party ) |
| And a local diversion of the local diversion of the local diversion | a that service                                                                                                    | - 2mm 0                                                                                                    |                    | 1.000     | -   |      |        | -         |
|                                                                                                    |                                                                                                    |                                                                                                    |                    |           |     |      |        |           |
| Terra I                                                                                                    | a (g) means                                                                                                    |                                                                                                    | - management of    | 1.000     |     |      |        |           |
| and and a second second second second second second second second second second second second second second se                                                                                                    | · B ·····                                                                                                    |                                                                                                    | and taxable to the | 1.000     | -   |      |        |           |
|                                                                                                    |                                                                                                    |                                                                                                    |                    |           |     |      |        |           |
|                                                                                                    | and the second second                                                                                                    | 1.00                                                                                                    | - Barry Tarman     | 1000      |     |      |        |           |
|                                                                                                    | 1 (m) from holes of                                                                                                    |                                                                                                    |                    | 1 Materia | -   | 1111 |        |           |
|                                                                                                    |                                                                                                    |                                                                                                    |                    |           |     |      |        |           |
|                                                                                                    |                                                                                                    |                                                                                                    |                    |           |     |      |        |           |

The selected players will not appear on the club's player list.

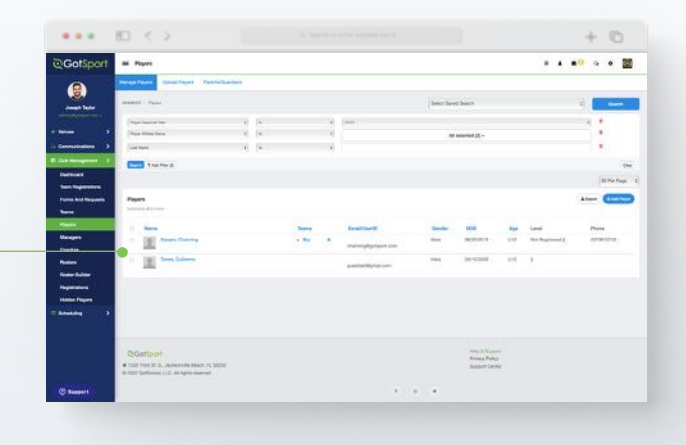

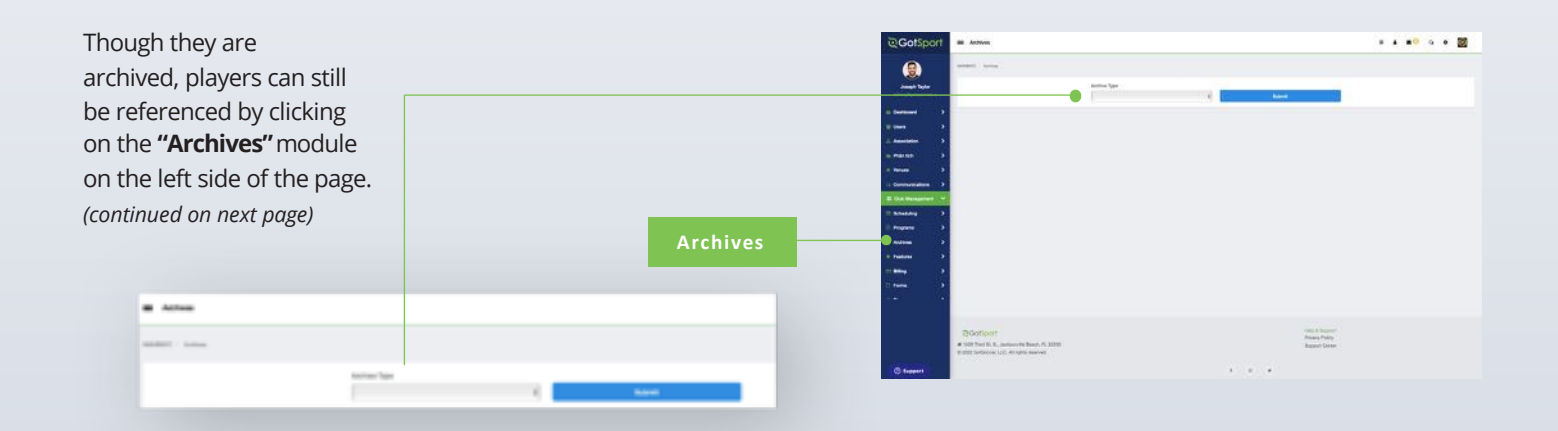

### Archive Previous Years' Players

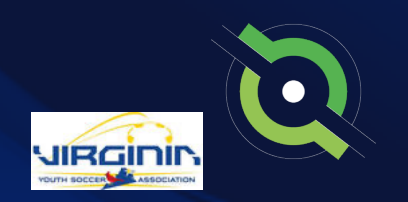

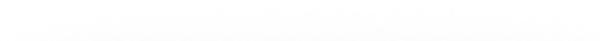

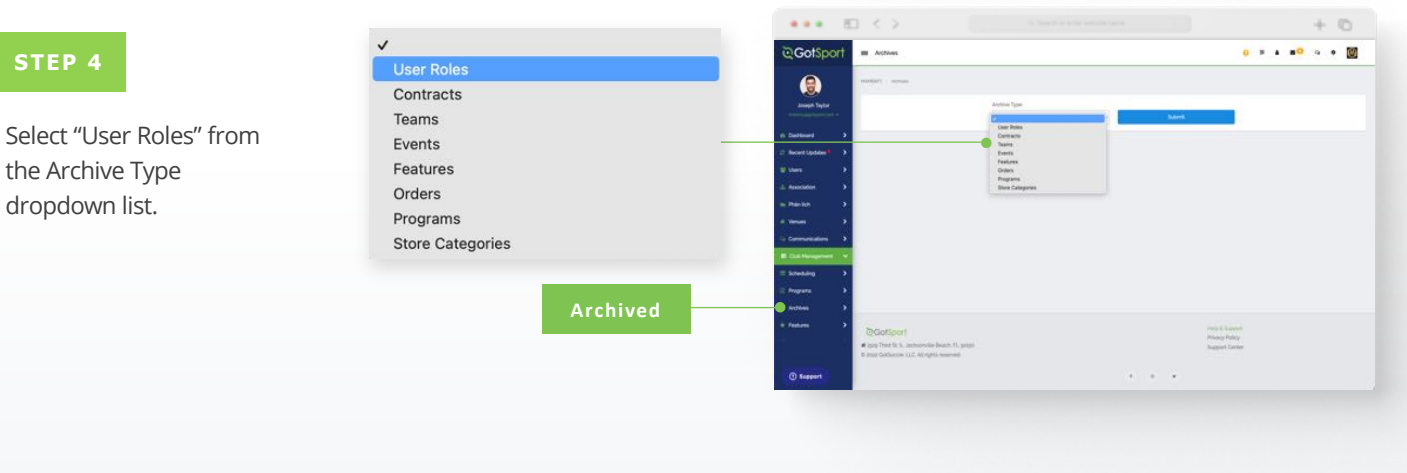

#### STEP 5

Here you will see a list of all archived users and when selecting the check boxes next to their names, you'll have the option to unarchive by clicking on the "Unarchive" button.

**Note:** When you archive players, as they complete your registration for the following season, they will automatically move from archived to your player list where they will appear.

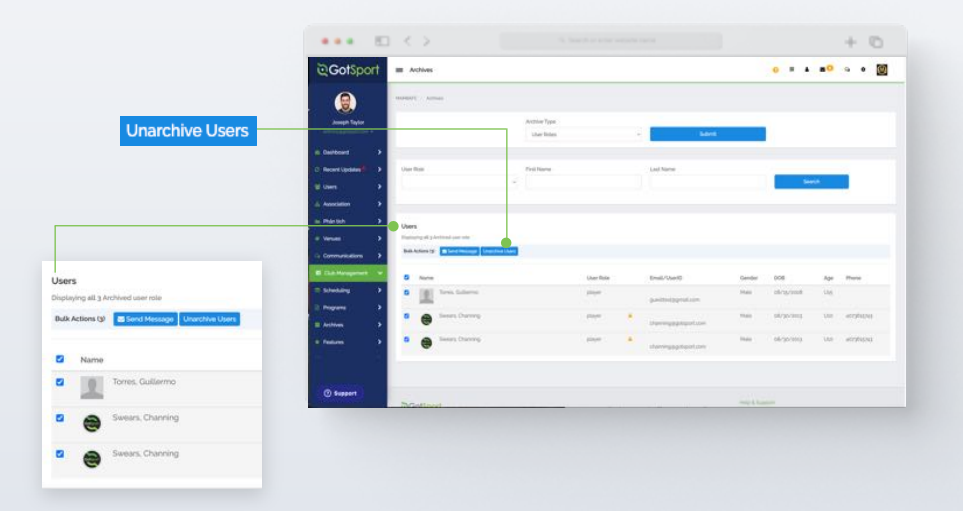

### **Creating Team Accounts**

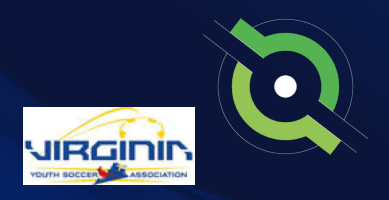

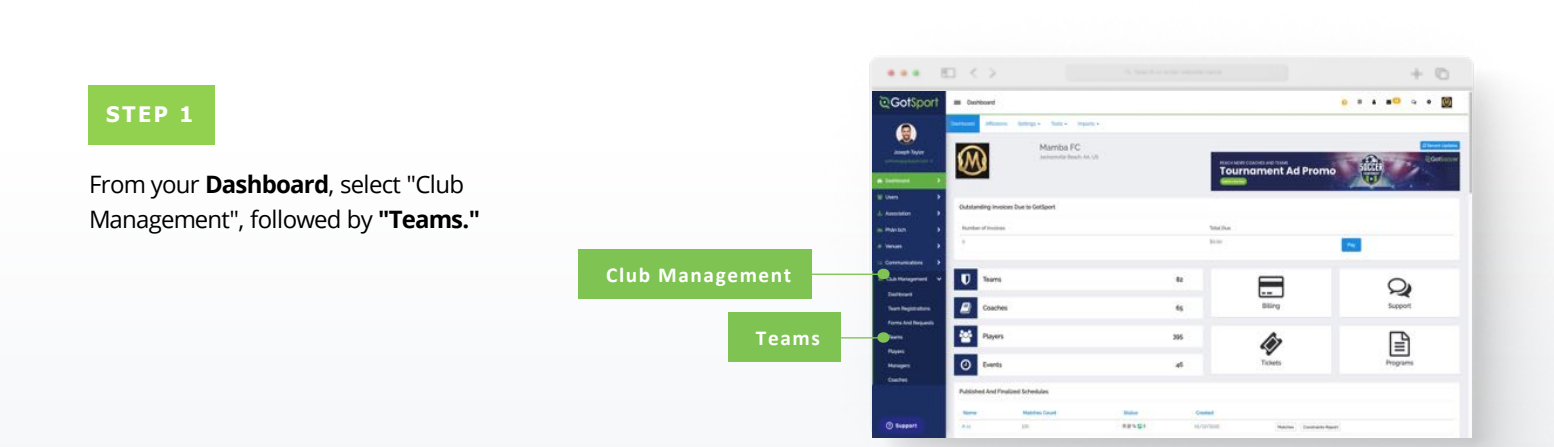

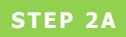

From here click **"New Team"** button on the right. A new screen will appear. (continued on next page)

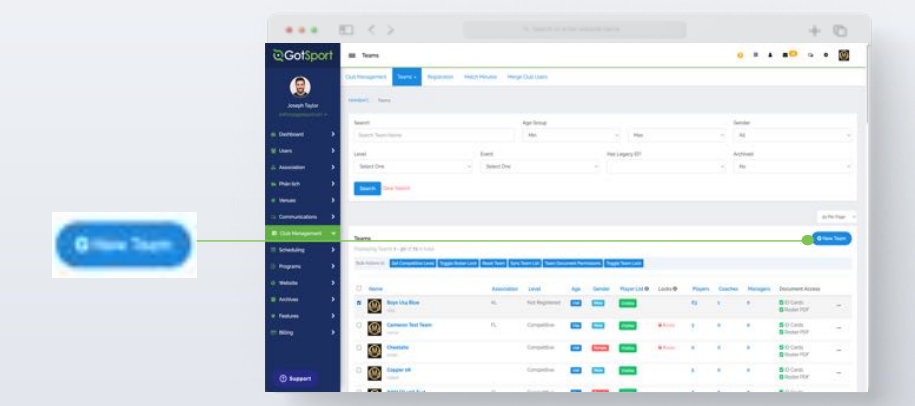

### **Creating Team Accounts**

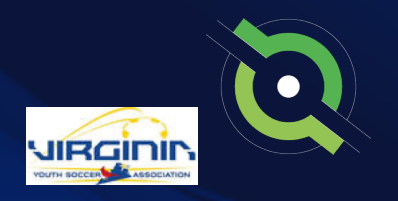

#### STEP 2B

Here you will fill out the basic information and select "Save". Your Team Account is now created.

| Albertal |                        |                                       |             | in Cotsport = 1                                                                                                    |                                  |  |
|----------|------------------------|---------------------------------------|-------------|----------------------------------------------------------------------------------------------------|----------------------------------|--|
| orsport  | III Tearn              |                                       | • • • • • W | C Golspoin = mes                                                                                                    |                                  |  |
| <b>N</b> | Cult Hangement Tours + | Regulation Main Media Heige Dub Gain  |             | (9)                                                                                                    | Sport                            |  |
|          |                        |                                       |             | Among Tracing                                                                                                    |                                  |  |
|          |                        |                                       |             | and the second second se | Corona File (%), for channel     |  |
| •        | Add Team               |                                       |             | m Decision B                                                                                                    | C) Archevel                      |  |
| •        |                        | Name Colors                           |             | at teams and a                                                                                                    |                                  |  |
| •        |                        | - 1 LS                                |             | di Association D                                                                                                    | Atlant Ten safe factoria         |  |
| •        |                        | Compatibue Lovel Gandar Age Group     |             | er Martin 3                                                                                                    | + Crystie                        |  |
| 2        |                        | Safuh is Short N                      |             | e veran >                                                                                                    |                                  |  |
| - 1      |                        | Revi                                  |             | To Communications >                                                                                                    | 1 mm                             |  |
| - •      |                        |                                       |             | E Cut Hangarant                                                                                                    |                                  |  |
|          |                        | Decise File To: To: To: To: Statement |             | Scheduling 3                                                                                                    | Course                           |  |
| - 1      |                        | C Actives                             |             |                                                                                                    | Save                             |  |
| ्        |                        | Team Afflations "                     |             |                                                                                                    |                                  |  |
| ,        |                        | Atlaine Test surface Consettler Level |             | · Peters >                                                                                                    |                                  |  |
|          |                        | + Carpetite                           |             | many 2 Acceler                                                                                                    |                                  |  |
|          |                        |                                       |             | A stag Tried M. S. Antoniou                                                                                                    | RecBook, PL peter Support Online |  |
| _        |                        |                                       |             | R Sout Gettoroom LLC. NL 1                                                                                                    | (the many set                    |  |
| 1        |                        | And Tamin Alliances                   |             | () Bussert                                                                                                    | 1 1 F                            |  |

#### **Team Account Functionalities**

| •••        |                                                                                                    |                                                                                                    | + 0                              |
|------------|----------------------------------------------------------------------------------------------------|----------------------------------------------------------------------------------------------------|----------------------------------|
|            | an Tears                                                                                                    |                                                                                                    | a * * *** * *                    |
| 0          | Calcoper Logis Super                                                                                                    | Toggie Roster Lock                                                                                                    |                                  |
|            |                                                                                                    | Set baseboot to                                                                                                    |                                  |
|            | -                                                                                                    | C # Cash Terring Content                                                                                                    |                                  |
|            | The second second                                                                                                    |                                                                                                    |                                  |
|            | Last Inc.                                                                                                    | Const                                                                                                    |                                  |
|            | the second second second second second second second second second second second second second second second s                                                                                                    |                                                                                                    |                                  |
|            |                                                                                                    | Toggle Roeter Lock                                                                                                    |                                  |
| Datasan .  | Tana .                                                                                                    | and the second second s | And and a second second          |
|            | And In Concession in Concession in Concessio | Set Sectors To                                                                                                    | Set Selecting To                 |
|            |                                                                                                    | B Rotter Entire Lected                                                                                                    | C # Gab Peos Etilling Lashed     |
|            | D my my log Re-                                                                                                    | 🔿 🖌 Restar Editory Unicolem                                                                                                    | C & Gate Pass Brilling Universit |
|            | D Comment That These                                                                                                    | A CONTRACTOR OF A CONTRACTOR OF A CONTRACTOR OF A CONTRACTOR OF A CONTRACTOR OF A CONTRACTOR OF A CONTRACTOR OF A CONTRACTOR A CONTRACTOR A CONTRA                                                                                                    |                                  |
|            |                                                                                                    | State of the local division of the local division of the local div |                                  |
|            |                                                                                                    | Control of Control of  |                                  |
| () Support |                                                                                                    |                                                                                                    |                                  |
|            |                                                                                                    |                                                                                                    | Car                              |

# 

#### 1. Roster Lock

Restricts Coaches and Managers from players from team roster.

Find the team in your **teams list**, enable the checkbox to the left of the team. Then select **"Toggle Roster Lock"**.

You will then see the ability to restrict roster editing and the adding/removal of club pass players.

### Removes all players, coaches, and managers from team list. (continued on next page)

2. Reset Team

### **Creating Team Accounts**

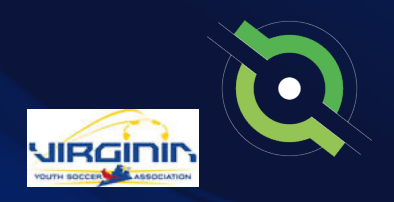

#### **Team Account Functionalities**

| • • •             |                                       |                    |                     |     |        |              |        |         |   |          | +                         | 0              |
|-------------------|---------------------------------------|--------------------|---------------------|-----|--------|--------------|--------|---------|---|----------|---------------------------|----------------|
| GotSport          | III Stars                             |                    |                     |     |        |              |        |         | • |          | .0 .                      | • 🔯            |
|                   | Tanta Carlos                          |                    |                     |     |        |              |        |         |   |          |                           |                |
| Annual Taylor     |                                       | Sec.1              | -                   |     |        |              |        |         |   |          |                           | and the second |
| Instituent >      | Tana .                                |                    |                     | -   |        |              |        |         |   |          |                           | D Takes Traver |
|                   | Departure Transport and Speechol      |                    |                     |     |        |              |        |         |   |          |                           | -              |
|                   | Santante Bellegetietant Super         | Internet Real Part | New Link Stars Date |     |        | an 1000 (100 |        |         |   |          |                           |                |
|                   | 0 Nove                                | Association        | Lond                | 440 | Gamber | Payer Loc 0  | Lock B | Players | - | Hanapata | Construct Access          | ( ) ( )        |
|                   | S Digit Vice Blose                    |                    | Not improved        | -   | -      | -            |        | 49      | 1 | *        | Billion for               | 12             |
| Call Management - | Comment find from                     | 1.00               | Campathia           |     | -      | -            | *****  | 3       | • | ٤.       | B C Cento<br>B Inster 707 |                |
| chulding >        | · · · · · · · · · · · · · · · · · · · |                    | (( <del>-</del>     | -   | -      |              | *****  | ٠       |   |          | G-D-Cards<br>D faster FDF | 14             |
|                   |                                       |                    | Competition         |     | -      | -            |        | 4       |   | *        | G Dicett                  | -              |
| utives 3          | C ODM FC sold first                   |                    | Streetline          | -   |        |              |        | •       |   | *        | B C Ceth<br>B Resie FOr   |                |
|                   | Caster Flat                           | 1.05               | Corpolition         | •   | -      | -            |        | *       |   | 24       | B C Certe<br>B Noter FCF  |                |
| Hire •            | Caller at 1 South                     |                    | Grantine            | •   | -      | -            | 41.00  | *       | 4 | *        | B D Carts<br>D State 707  | 12             |
|                   | C D Crail Date                        |                    | Competitive         |     | -      | -            |        | *       | • | *        | B D-Carts<br>B Rater TOP  | 2              |
| () Support        | C Const Next Team                     |                    | Simplifier          |     |        | -            |        |         | * | •        | D Com<br>D home for       | 10             |

#### 3. Sync Team Player List

When you sync your rosters, any players that are on any current event rosters for the team will be added to the team's player list. It is recommended to **"Reset Your Team Player List"** prior to syncing your rosters.

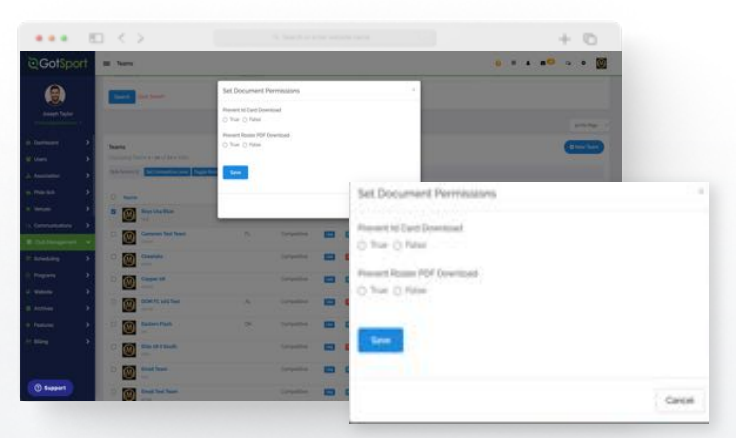

#### 4. Team Document Permissions

This will enable/disable the ability for coaches and managers to download Rosters or ID Cards for the team.

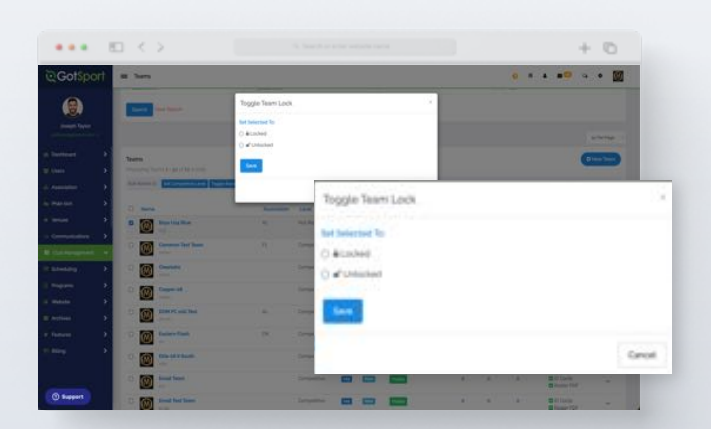

#### 5. Team Lock

Locking the team account will disable the ability for coaches and managers of the team to edit the Team Name, Age, Team Gender, and the Team Competitive Level.

| •••              |   | < .   | >                   |     |             |   |   |   |          |   |   |    | +                                                                                                    | 0     |
|------------------|---|-------|---------------------|-----|-------------|---|---|---|----------|---|---|----|----------------------------------------------------------------------------------------------------|-------|
| GotSport         | - | Teams |                     |     |             |   |   |   |          |   |   |    |                                                                                                    | • 🙆   |
| 0                |   | 8     | Mamba A Pres        |     | Grepettie   | - | - | - | 4.5 (err |   | • |    | Conto<br>Conto<br>Distantor                                                                                                    | ( e.) |
| Insigh Taylor    | Ľ | 0     | Number Premier 18   |     | Grigellie   |   | - |   | 411-     | ٠ |   |    | Cincle<br>Cincles PCR                                                                                                    | -     |
|                  |   | 0     | manifes bravel laws | 040 | Cargettee   | - | - | - |          |   | 1 |    | Bill Cards<br>Billotier PCF                                                                                                    | -     |
| T Unit 1         |   | 0     | With Shares         |     | Cargathia   | - | - | - | -        | ٠ | • | ٠  | S to Cards<br>S Robert POP                                                                                                    | 100   |
|                  |   | 0     | MG Text a           |     | Competition |   | - |   |          | ٠ |   |    | SID Cards<br>Science PDF                                                                                                    | 1.4   |
|                  |   | 0     | HES TANK &          |     | Competine   |   | - |   | -        | 1 |   |    | SIO Cards<br>Si Rodari POK                                                                                                    | 1.4   |
| To Commendations | 1 | 0     |                     |     | Competition | - | - | - | -        |   |   |    | S II Carto<br>S Roma POC                                                                                                    |       |
| E Géthengemen    |   | 0     | New York Saam       |     | Corpettur   | - | - | - |          |   |   |    | S Roder PCF                                                                                                    |       |
| E Schedung       |   | 0     | NYE Test Team       |     | Cripelter   | - | - | - |          | ٠ | * | ۰. | Contraction of the second second seco | -     |
| Q Mester 3       |   | 6     | PERSONAL DE         | DK. | Competition |   | - | - |          | ٠ | × | ×. | D Conte<br>D Tangai (Cor                                                                                                    |       |
|                  | 1 | 1     | Padrum all          |     | Graphia     | - | - | - |          |   | , |    | B Cl Carls                                                                                                    |       |
| Teles 2          |   | 0     | Premier of          | 784 | Competition | - |   | - |          |   |   | •  | G Q Carb                                                                                                    |       |
|                  |   | 0     | Promise 2 all       |     | Competition |   | - | - | 41       | • |   |    | S-O-Cards<br>S-Restor FOY                                                                                                    | 1     |
| () Support       |   | 0     | Recentlend fann     |     | Grepotion   | • | - | - | 40.00    |   | • | *  | S O Cards<br>S Restar FOF                                                                                                    | 14    |

#### 6. Hiding Team Player List

This will hide the team player list from all team members (coaches, managers and players). You can toggle between Hidden and Visible for each team by clicking the icon.

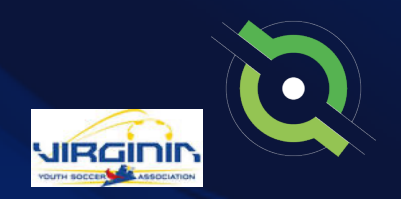

### Registering Teams to an Official Rostering Event

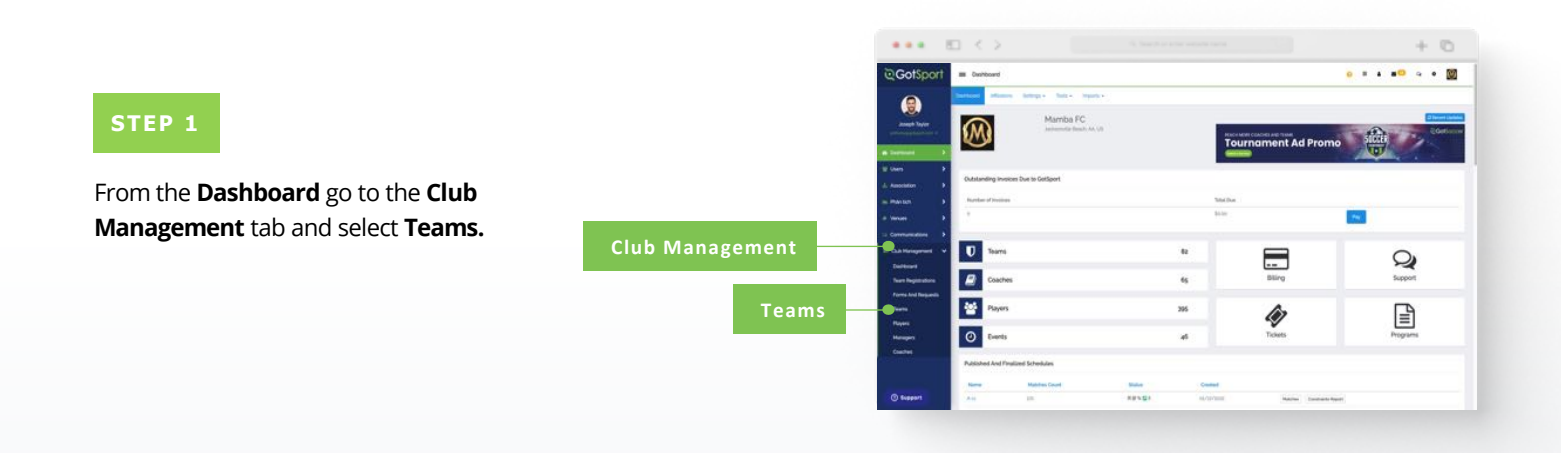

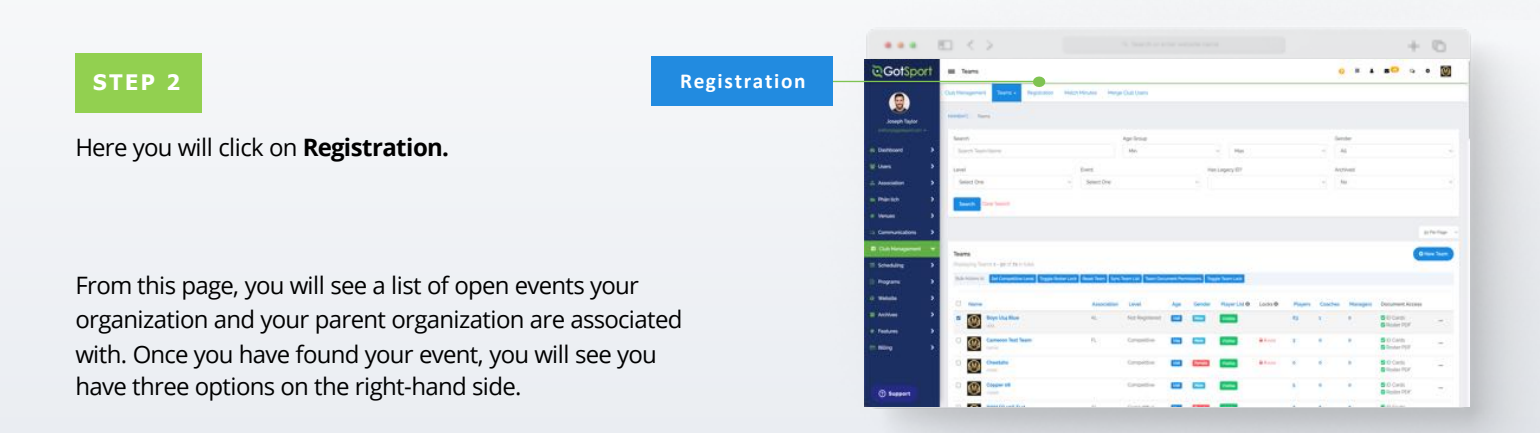

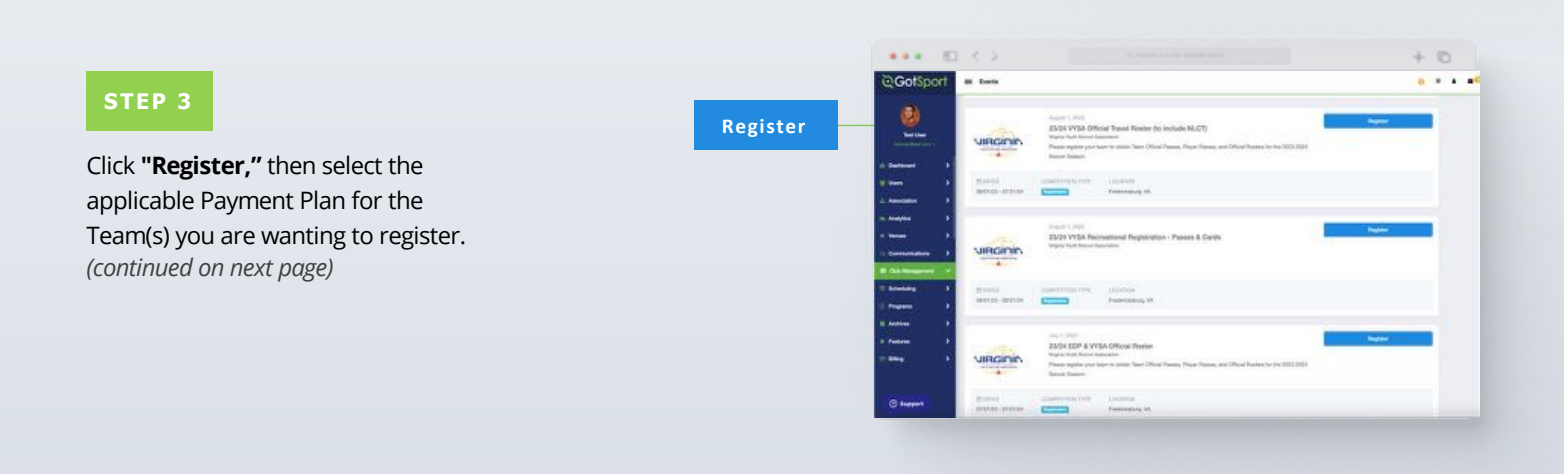

### Registering Teams to an Official Rostering Event

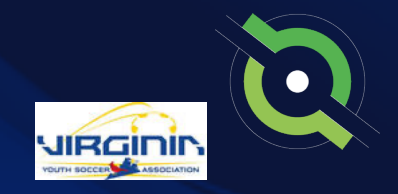

On this page, you can select multiple teams, by marking the box to the left of the teams or "Select All" (All teams will be selected when you "Select All"). If you see "Level Not Allowed" for a team you are trying to register, it is the payment plan you selected is enabled for a specific competitive level. You will need to update that team's competitive level to that of the payment plan.

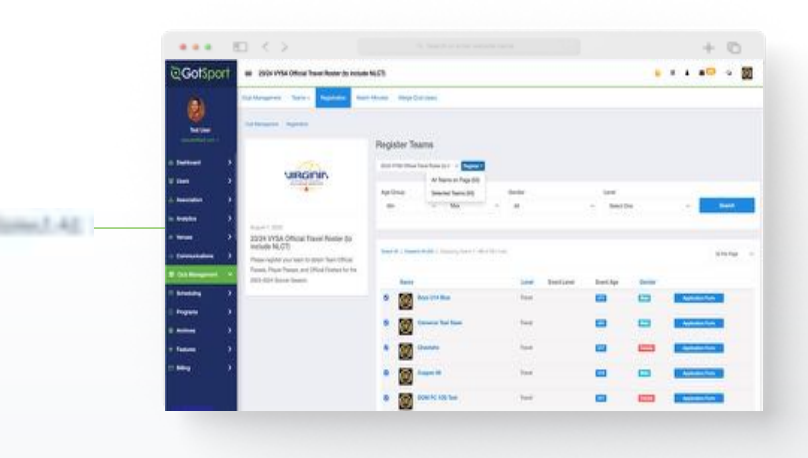

#### **STEP 4**

Now that the teams are selected, we will click on the blue "**Register**" button where a drop down will appear. Here you will select "**All Teams**" or "**Selected Teams.**"

| 23/24 VYSA Official T | ravel Roster (to incl + Register - |
|-----------------------|------------------------------------|
|                       | All Teams on Page (50)             |
| Age Group             | Selected Teams (50)                |

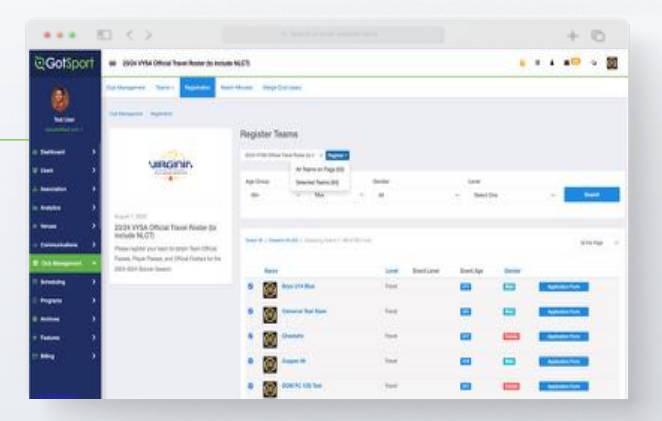

Once this is done you will be brought back to your **Team Registrations** list in your account.

| GotSport         | III Team Registrations                                        |                              |                 |        |                       |                                                                                                    |              | • •           |                               |
|------------------|---------------------------------------------------------------|------------------------------|-----------------|--------|-----------------------|----------------------------------------------------------------------------------------------------|--------------|---------------|-------------------------------|
|                  | Cost Hangament Samo - Negatiation                             | insch Minutes - Margar (     | lade Meery      |        |                       |                                                                                                    |              |               |                               |
| Joseph Taylor    |                                                               |                              |                 |        |                       |                                                                                                    |              |               |                               |
|                  | San                                                           | Exert                        |                 |        | Contro                |                                                                                                    |              | Company       |                               |
| Defined >        | Sandy Speet Haltin                                            | Same Sare New                |                 |        | Search for Coard-or   | the second second second second second second second second second second second second second second second s |              |               |                               |
| tion 9           | Interdent                                                     | April 1997                   |                 |        | Apr Is                |                                                                                                    |              | Genter        |                               |
| Assessed >       |                                                               | - 41                         |                 |        | AL.                   |                                                                                                    |              | -46           |                               |
| martin 3         | Acceptail / Active                                            | Parlamet Dolate              |                 |        | -                     |                                                                                                    |              |               |                               |
| vinian >         |                                                               | <ul> <li>SeetSee.</li> </ul> |                 |        | Seet                  |                                                                                                    |              |               |                               |
| Germanizations > |                                                               |                              |                 |        |                       |                                                                                                    |              |               |                               |
| Station +        | Team Registrations (gt)<br>Implicitly of pr Team Registration |                              |                 |        |                       |                                                                                                    |              |               | 12                            |
|                  | O Norma                                                       | Treed                        | -               |        | der Perforent Palaler | Player Court                                                                                                   | Casel: Court | Menager Court | Complete-Dalamethed (Houston) |
| mente P          | D martie the ex                                               | San Balan                    | 10/19/2010 L    | ist Ma |                       | +                                                                                                    | 8            |               | 4141                          |
| Automa D         | C Test have                                                   | Terro Barbara                |                 | 10 100 |                       | ÷                                                                                                    |              |               | 4141                          |
| Findares 3       |                                                               |                              |                 |        |                       |                                                                                                    |              |               |                               |
| Ning >           | Marchaella Province all                                       | Rear Distances               | Marks/Server 1. | Ad Au  | **                    | ð                                                                                                    | ÷.           | ÷             | 4141                          |
|                  |                                                               |                              |                 |        |                       |                                                                                                    |              |               |                               |

### Assigning Players to an Official Roster

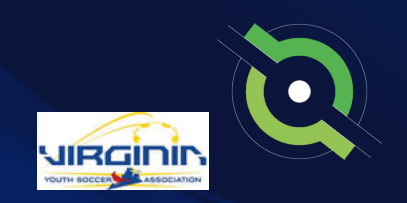

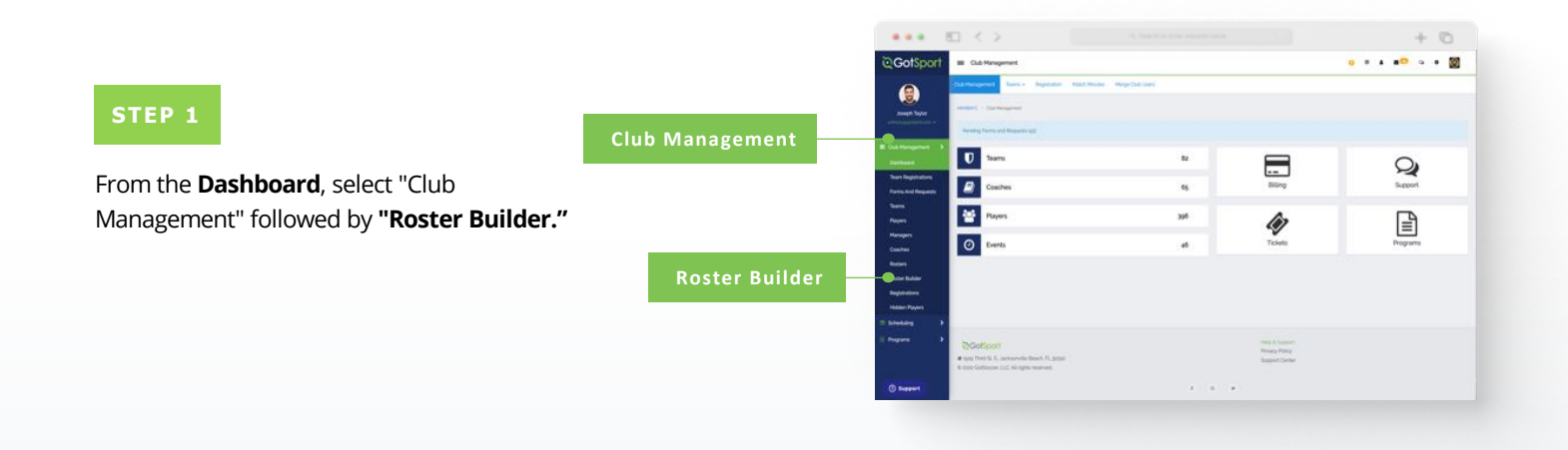

#### STEP 2

Here you will Select the Event you are going to build your Roster for and hit Submit. (continued on next page)

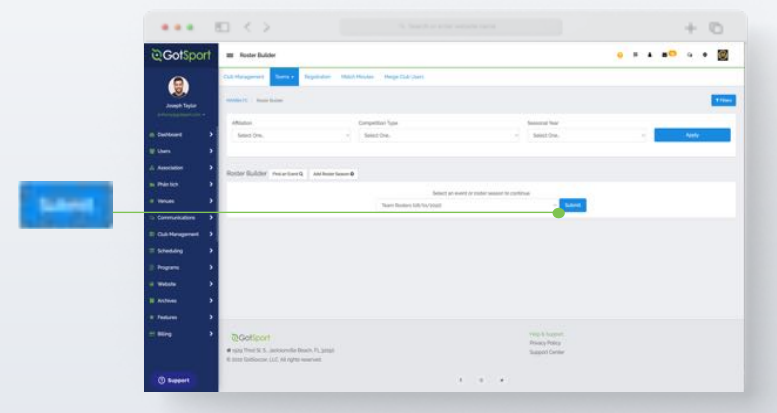

### Assigning Players to an Official Roster

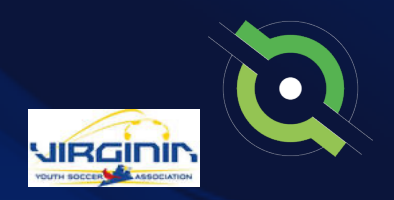

#### STEP 3

Once on the **"Roster Building"** page, you can use the hairpin to drag the player to the team that they will be rostered on, and then click Add Player. Or you can utilize the checkmarks next to the players name and click **"Add to Team"** for the particular team to bulk add player to the team roster.

**Note:** All the players on the team currently have green checkmarks that signify approved by the event.

### A

If you see Yellow Triangles next to your players on the roster, it is because they have not been approved by the event yet.

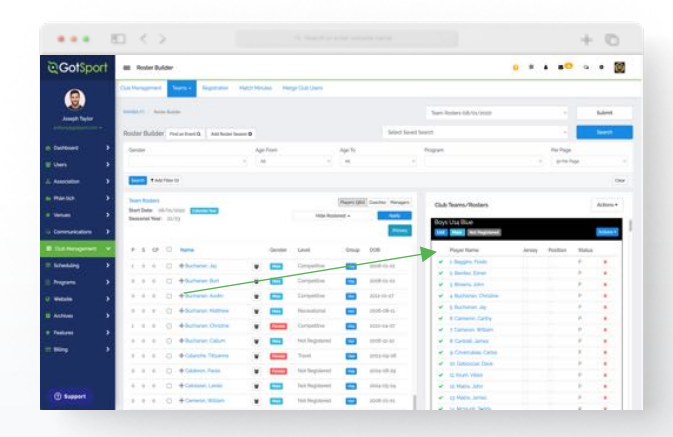

| Position   |   |
|------------|---|
| Select One | ~ |
| ersey      |   |
| tatus      |   |
| P          | ~ |

| Club | Teams/Rosters       |      |   | Actions - |
|------|---------------------|------|---|-----------|
| ~    | 6. Buchanan, Austin | <br> | Ρ | ×         |

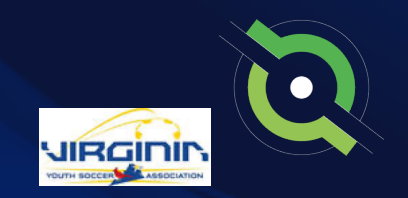

### Adding a Coach or Manager to an Event Roster

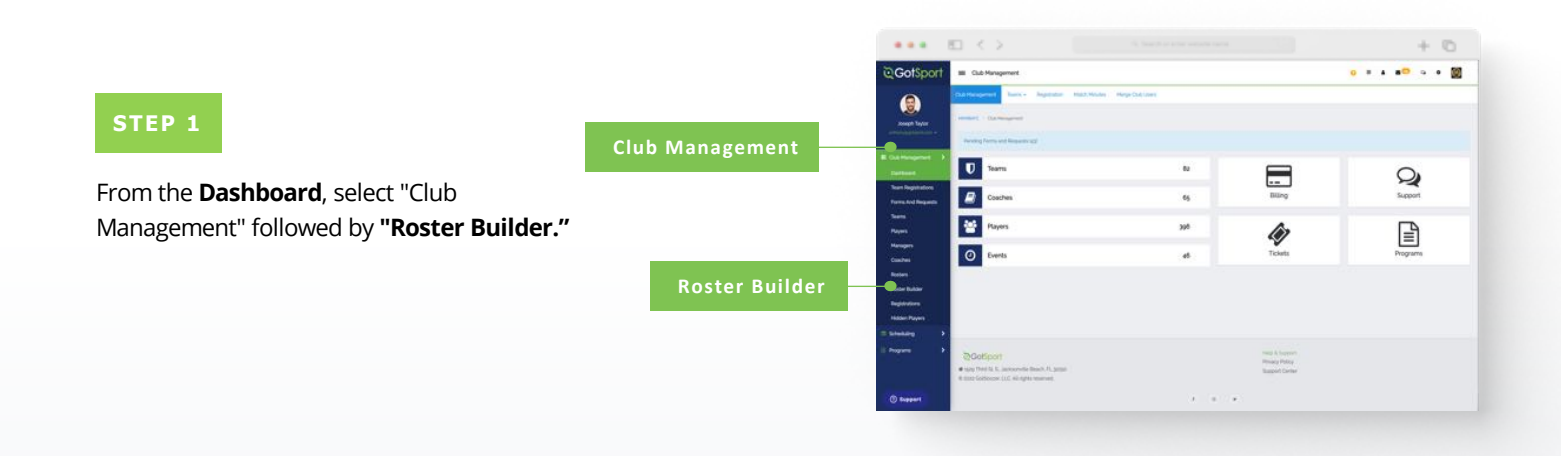

STEP 2

Here you will Select the Event you are going to build your Roster for and hit Submit.

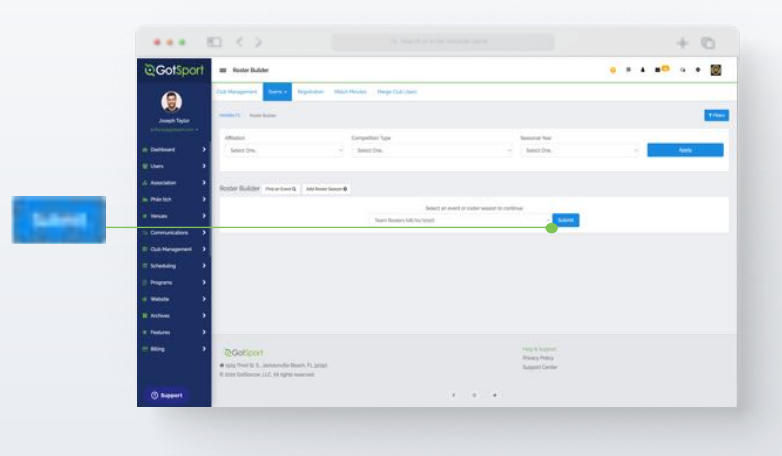

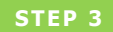

Once you get to the **Roster Builder** page select the **"Coaches"** Tab. *(continued on next page)* 

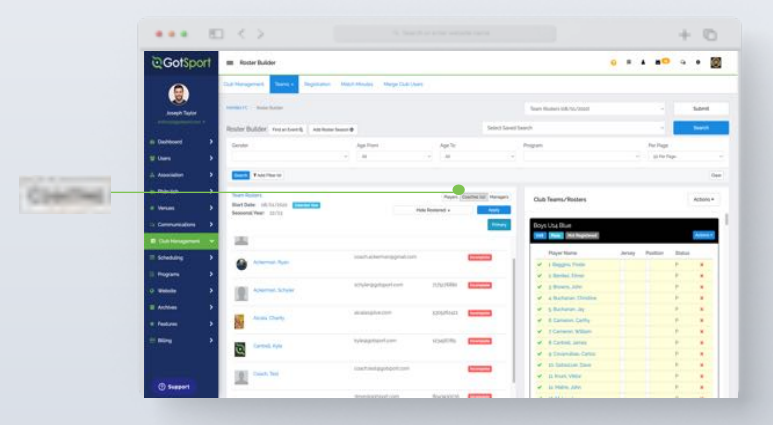

#### **Table of Contents**

GotSport | Adding a Coach or Manager to an Event Roster (Post Bill) Clients

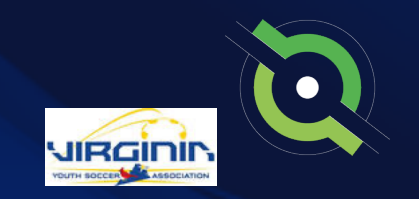

### Adding a Coach or Manager to an Event Roster

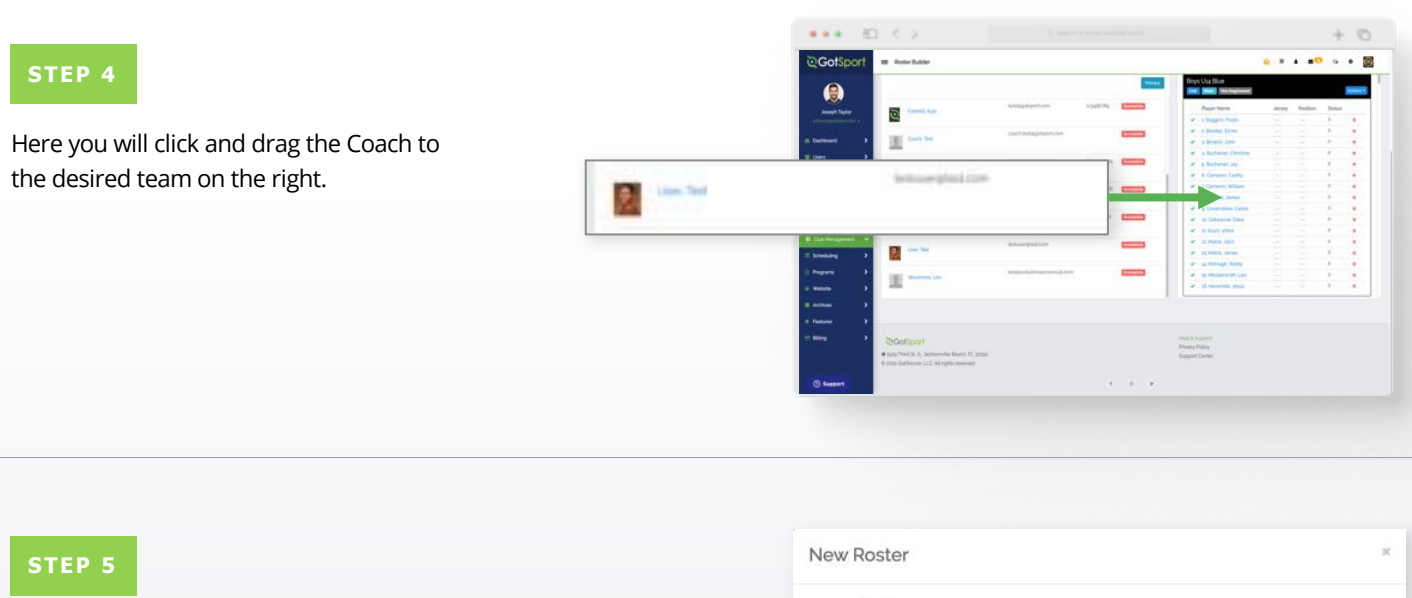

A pop up will appear asking for the "Position". Select the position and click **"Add Coach."** 

The Coach will now appear on the **Team Account**.

**Note:** Any Coaches who have Yellow Triangles by their names are not yet approved by the event. They will change to Green Check Marks once the event has approved them.

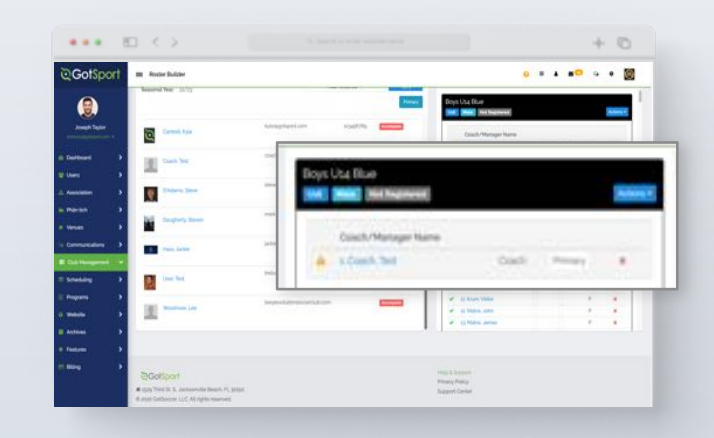

### Generating Official Roster Documents

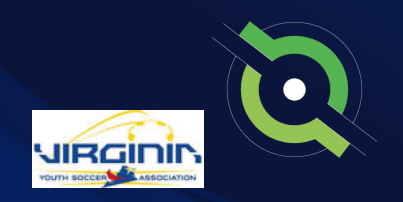

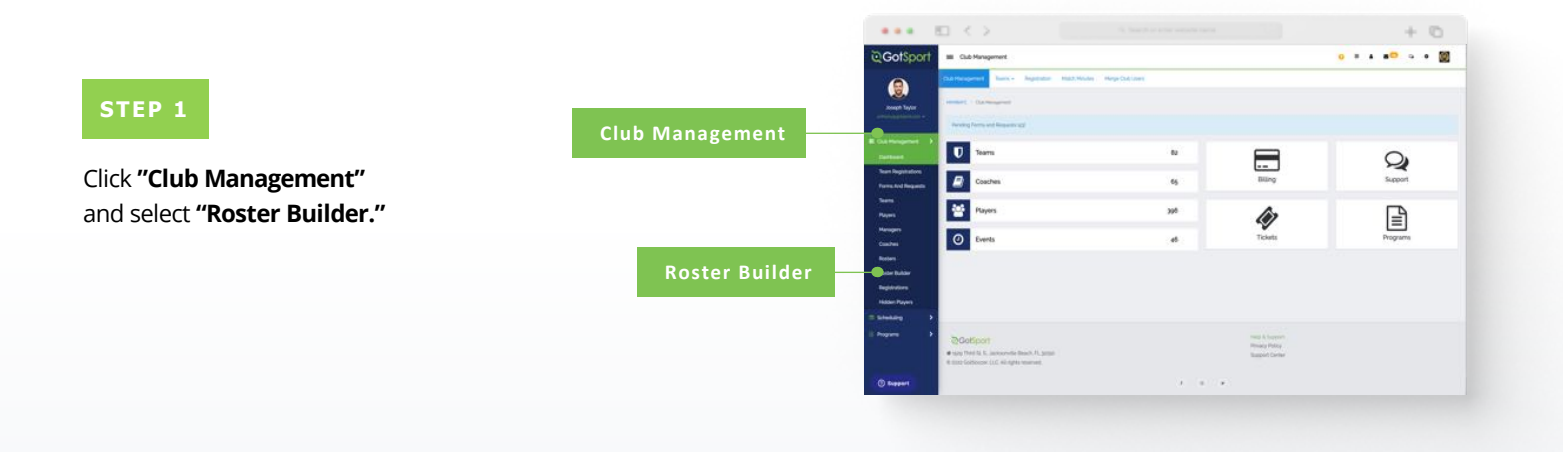

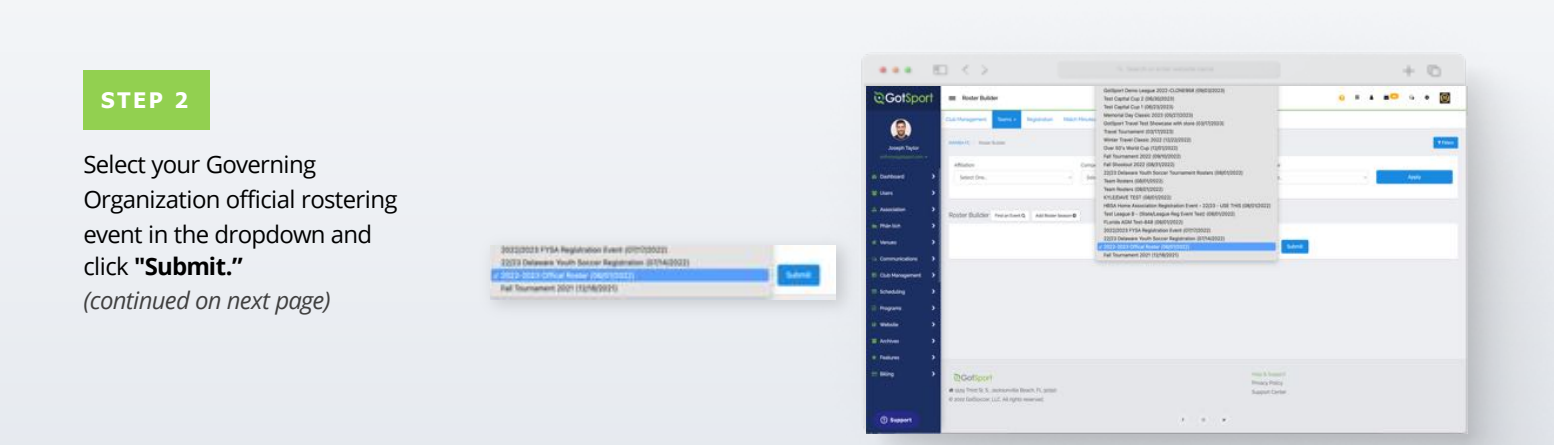

### Generating Official Roster Documents

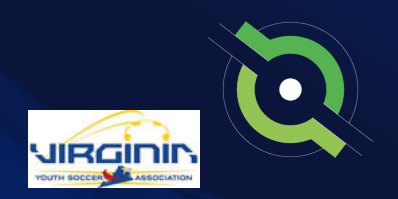

#### STEP 3

With your teams on the right, click the **"Actions"** tab on the team and select **"Roster"** to view and print your roster. You will select **"ID"** to view and print the Pass Cards for that team. You can also click **"All Rosters"** at the top to view all team rosters in one PDF.

Note: This step is to do each team documents one by one. If you want to download all team rosters in bulk. Select the white "Actions" tab and then choose the way you want to download all team rosters.

|                      |                    | 8   |                                         |            |                      |                |             |                                                                                                    |                                      |        |       | +             | 10       | 5    |
|----------------------|--------------------|-----|-----------------------------------------|------------|----------------------|----------------|-------------|----------------------------------------------------------------------------------------------------|--------------------------------------|--------|-------|---------------|----------|------|
|                      | © GotSp            | ort | III Roder Builder                       |            |                      |                |             |                                                                                                    |                                      | • •    | • •   | • •           | ٠        | Ø    |
|                      |                    |     | Sattlespeier Marce Spears 1             | 76.0 Merch | n 164                | ge Dati Uniti  |             |                                                                                                    |                                      |        |       |               |          |      |
|                      | Joseph Taylor      |     | Investore - Auto-Lanar                  |            |                      |                |             |                                                                                                    | anto-atta Oficia Restar Info qu'yout |        |       |               | Same     |      |
|                      | Contraction of the |     | Rother Builder Instanton & Antinen Inst |            |                      |                |             | famil famil                                                                                                    | law17                                |        |       | 1             | Search   |      |
|                      | Contributed (      | •   | Sanda                                   | April      | in l                 |                | April 1     |                                                                                                    | Propin                               |        | Per P | -             |          |      |
|                      | til Union          | •   |                                         |            |                      |                |             |                                                                                                    |                                      |        | <. (# | No. Thigs     |          |      |
|                      | di Assessed        | -   | That The II                             |            |                      |                |             |                                                                                                    |                                      |        |       |               |          | Cire |
|                      | a. Martin          | •   | max and p Ofice Research                |            |                      |                | Faunt State | with Managers                                                                                                    |                                      |        |       |               |          |      |
|                      | · Venue            |     | Root Date: 10-10/Wat Element            |            |                      | Value Parale   | rad +       | 1441                                                                                                    | Cup reamp robers                     |        |       | Game Day R    | on an    | -    |
| ID                   |                    |     | CONTRACTOR INC.                         |            | _                    |                |             | Contract of the local division of the local division of the local | Boys Una Blue                        |        |       | IID           |          |      |
| 22/202               | E D.I. Heighter    | ×.  | Destroyment within 1, on and of the     |            |                      |                |             |                                                                                                    | 3001 (Mail)                          |        |       | F13NP         |          |      |
| F13CC                | = lunating         |     |                                         |            |                      |                |             |                                                                                                    | Pager Name                           | Jerrey | 71 8  | Plantic Blank | Card     |      |
| CIOND                | I Programs         |     | PSOPD None                              |            | Gernier              | Lovel          | Group       | 108                                                                                                    | a berter Deur                        |        | -     | No Image Ro   | eter Pdf |      |
| PIONP                | O Wellow           |     | 0 0 0 0 0 0 0 0000 Have                 |            | -                    | Corpettion     |             | 1016-0714                                                                                                    | of a brown later                     |        |       | Event Docum   | unt.     |      |
| Plastic Blank Card   | and the second     | 1   | a a a D Alternationer                   |            | Terms                | Add Toppland   |             | 10.00.00                                                                                                    | a Baharan Austri                     |        |       | No Photo En   | nt Docum | 44   |
| r lover olarin olaro |                    |     | a a a D +total from                     |            | -                    | Int Replaced   | -           | 1002 44 57                                                                                                    | Contractor and                       |        |       | nv D8 Mambe   | Boys     |      |
| Roster               |                    | -   |                                         | 100        |                      |                | <u> </u>    | 12220                                                                                                    | # I Canana, Cally                    |        |       |               |          |      |
|                      | 100                | ~1  | a a a g thomas the                      |            | -                    | and angle and  | -           |                                                                                                    | al & Canana, William                 |        |       |               |          |      |
|                      |                    |     | a a a D +mexicitati                     | ٠          | in the second second | Add Registered |             | 1010-12-10                                                                                                    | W In Downshies Option                |        |       |               |          |      |
|                      |                    |     | 0.0.0 [] 4/0000.0000                    |            |                      | Druette        | -           | 1000 - C3 (D                                                                                                    | W It Committ Date                    |        |       |               |          |      |

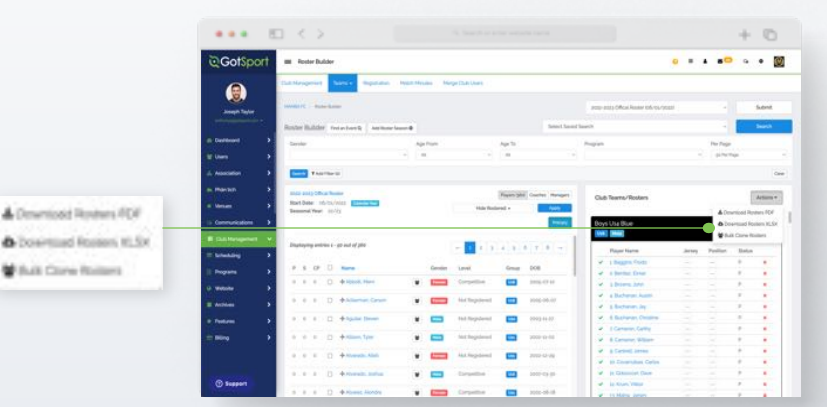

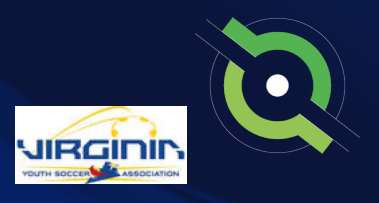

### Viewing Official Team Documents (Club View)

You can only print the player cards if your team roster has been approved by the event. You can check to see if your roster has been approved in "Roster Builder". Look for the "Green Checkmarks" next to the players' names.

| CONSCUP     CONSCUP     Conscup     Conscup        Conscup <th></th> <th>the local division of the local division of the local division of</th> <th></th> <th></th> <th></th> <th></th> <th></th> <th></th> <th></th> <th></th> <th></th> <th></th> <th></th> <th></th> <th></th> <th></th> <th></th>                                                                                                    |                                                                                                    | the local division of the local division of  |                    |                       |       |                     |               |         |                |           |                       |       |                               |        |          |             |         |
|----------------------------------------------------------------------------------------------------|----------------------------------------------------------------------------------------------------|----------------------------------------------------------------------------------------------------|--------------------|-----------------------|-------|---------------------|---------------|---------|----------------|-----------|-----------------------|-------|-------------------------------|--------|----------|-------------|---------|
|                                                                                                    | Image: Description     Image: Description     Image: Description     Image: Description       Image: Description     Image: Description     Image: Description     Image: Description       Image: Description     Image: Description     Image: Description     Image: Description       Image: Description     Image: Description     Image: Description     Image: Description       Image: Description     Image: Description     Image: Description     Image: Description       Image: Description     Image: Description     Image: Description     Image: Description       Image: Description     Image: Description     Image: Description     Image: Description       Image: Description     Image: Description     Image: Description     Image: Description       Image: Description     Image: Description     Image: Description     Image: Description       Image: Description     Image: Description     Image: Description     Image: Description       Image: Description     Image: Description     Image: Description     Image: Description       Image: Description     Image: Description     Image: Description     Image: Description       Image: Description     Image: Description     Image: Description     Image: Description       Image: Description     Image: Description     Image: Description     Image: Description       Image: Description                                                                                                    | © GotSport                                                                                                    |                    | ter Buli              | der   |                     |               |         |                |           |                       |       |                               | • •    |          |             | ٠       |
| Image: Sector Sector                                                                                                    |                                                                                                    |                                                                                                    | <b>Date Marrie</b> | -                     | -     | ar against          | Prysian Print | in the  | ge (Sali Unit) |           |                       |       |                               |        |          |             |         |
| Note halfer     Note halfer     Note halfer     Note halfer       0     Note halfer     Note halfer     Note halfer       0     Note half                                                                                                    | Antimized         Antipication         Antipication <td>and a state</td> <td>-</td> <td>-</td> <td>-</td> <td></td> <td></td> <td></td> <td></td> <td></td> <td></td> <td>100</td> <td>esta (Mosi Rosiar Info-10-702</td> <td></td> <td></td> <td></td> <td>Sident</td>                                                                                                    | and a state                                                                                                    | -                  | -                     | -     |                     |               |         |                |           |                       | 100   | esta (Mosi Rosiar Info-10-702 |        |          |             | Sident  |
| 4 Standard     2     Aprile     Aprile <td>A tented     A tented     A tented     A tented     A tented       A tented     A tented     A tented     A tented     A tented       A tented     A tented     A tented     A tented     A tented       A tented     A tented     A tented     A tented     A tented       A tented     A tented     A tented     A tented     A tented     A tented       A tented     A tented     A tented     A tented     A tented     A tented       A tented     A tented     A tented     A tented     A tented     A tented       A tented     A tented     A tented     A tented     A tented     A tented       A tented     A tented     A tented     A tented     A tented     A tented       A tented     A tented     A tented     A tented     A tented     A tented       A tented     A tented     A tented     A tented     A tented     A tented       A tented     A tented     A tented     A tented     A tented     A tented       A tented     A tented     A tented     A tented     A tented     A tented       A tented     A tented     A tented     A tented     A tented     A tented       A tented     A tented     A tented</td> <td>A COMPANY OF A COMPANY OF A COM</td> <td>August 1</td> <td></td> <td>feda</td> <td>niterity Antimeri</td> <td></td> <td></td> <td></td> <td></td> <td>famil famil</td> <td>last.</td> <td></td> <td></td> <td></td> <td></td> <td>-</td> | A tented     A tented     A tented     A tented     A tented       A tented     A tented     A tented     A tented     A tented       A tented     A tented     A tented     A tented     A tented       A tented     A tented     A tented     A tented     A tented       A tented     A tented     A tented     A tented     A tented     A tented       A tented     A tented     A tented     A tented     A tented     A tented       A tented     A tented     A tented     A tented     A tented     A tented       A tented     A tented     A tented     A tented     A tented     A tented       A tented     A tented     A tented     A tented     A tented     A tented       A tented     A tented     A tented     A tented     A tented     A tented       A tented     A tented     A tented     A tented     A tented     A tented       A tented     A tented     A tented     A tented     A tented     A tented       A tented     A tented     A tented     A tented     A tented     A tented       A tented     A tented     A tented     A tented     A tented     A tented       A tented     A tented     A tented                                                                                                    | A COMPANY OF A COMPANY OF A COM | August 1           |                       | feda  | niterity Antimeri   |               |         |                |           | famil famil           | last. |                               |        |          |             | -       |
| Image: Construction     Image: Construction     Image: Construction     Image: Construction       Image: Construction     Image: Construction     Image: Construction     Image: Construction       Image: Construction     Image: Construction     Image: Construction     Image: Construction       Image: Construction     Image: Construction     Image: Construction     Image: Construction       Image: Construction     Image: Construction     Image: Construction     Image: Construction       Image: Construction     Image: Construction     Image: Construction     Image: Construction       Image: Construction     Image: Construction     Image: Construction     Image: Construction       Image: Construction     Image: Construction     Image: Construction     Image: Construction       Image: Construction     Image: Construction     Image: Construction     Image: Construction       Image: Construction     Image: Construction     Image: Construction     Image: Construction       Image: Construction     Image: Construction     Image: Construction     Image: Construction       Image: Construction     Image: Construction     Image: Construction     Image: Construction       Image: Construction     Image: Construction     Image: Construction     Image: Construction       Image: Construction     Image: Construction     Image: Construction     Image: Construction                                                                                                    | 0     0     0     0     0     0     0     0     0     0     0     0     0     0     0     0     0     0     0     0     0     0     0     0     0     0     0     0     0     0     0     0     0     0     0     0     0     0     0     0     0     0     0     0     0     0     0     0     0     0     0     0     0     0     0     0     0     0     0     0     0     0     0     0     0     0     0     0     0     0     0     0     0     0     0     0     0     0     0     0     0     0     0     0     0     0     0     0     0     0     0     0     0     0     0     0     0     0     0     0     0     0     0     0     0     0     0     0     0     0     0     0     0     0     0     0     0     0     0     0     0     0     0     0     0     0     0     0     0     0     0     0     0     0     0     0 <td>(in Destinant)</td> <td>Lenke</td> <td></td> <td></td> <td></td> <td>-</td> <td>Print 1</td> <td></td> <td>Auril 1</td> <td></td> <td>-</td> <td></td> <td></td> <td>Per Page</td> <td></td> <td></td>                                                                                                    | (in Destinant)                                                                                                    | Lenke              |                       |       |                     | -             | Print 1 |                | Auril 1   |                       | -     |                               |        | Per Page |             |         |
| 1     Ausside     1     Image: Set of the set of the se                                                                                                    |                                                                                                    | dia terres and a                                                                                                    |                    |                       |       |                     |               |         |                | - 10      |                       |       |                               |        | aine     | in l        |         |
| No.box     No.box     No.box <td>In Mark I     Image: Mark I     Image: M</td> <td>and the second second</td> <td>-</td> <td></td> <td></td> <td></td> <td></td> <td></td> <td></td> <td></td> <td></td> <td></td> <td></td> <td></td> <td></td> <td></td> <td></td>                                                                                                    | In Mark I     Image: Mark I     Image: M                                                                                                    | and the second second                                                                                                    | -                  |                       |       |                     |               |         |                |           |                       |       |                               |        |          |             |         |
| Note:     Note:                                                                                                    | <ul> <li></li></ul>                                                                                                    |                                                                                                    | -                  |                       |       |                     |               |         |                |           |                       |       |                               |        |          |             |         |
| • None               • None               • None <td< td=""><td></td><td>in marticle 2</td><td></td><td>i) onu</td><td>-</td><td></td><td></td><td></td><td></td><td>Freem pho</td><td>Courtes Managers</td><td></td><td>&amp; Teams/Rosters</td><td></td><td></td><td>1</td><td>Artur</td></td<>                                                                                                    |                                                                                                    | in marticle 2                                                                                                    |                    | i) onu                | -     |                     |               |         |                | Freem pho | Courtes Managers      |       | & Teams/Rosters               |        |          | 1           | Artur   |
| 0 (model)         0         0         0         0         0         0         0         0         0         0         0         0         0         0         0         0         0         0         0         0         0         0         0         0         0         0         0         0         0         0         0         0         0         0         0         0         0         0         0         0         0         0         0         0         0         0         0         0         0         0         0         0         0         0         0         0         0         0         0         0         0         0         0         0         0         0         0         0         0         0         0         0         0         0         0         0         0         0         0         0         0         0         0         0         0         0         0         0         0         0         0         0         0         0         0         0         0         0         0         0         0         0         0         0         0         0                                                                                                    | 0 consistent of                                                                                                    | in Marian P                                                                                                    | Rat Dr             | iber 115<br>di Verani |       | 1 Contraction       |               |         | Hale Red       | and a     | And the               |       |                               |        | 1.4%     | and the     | and the |
| B         Distance of print         P         Distance of print         P         Distance of print         P         Distance of print         P         Distance of print         P         Distance of print         P         Distance of print         P         Distance of print         P         Distance of print         Distance of print         Distance of prin         Distance of print <t< td=""><td>Image: constraint of the state of the state of</td><td>In Communications 1</td><td></td><td></td><td></td><td></td><td></td><td></td><td></td><td></td><td>and the second second</td><td>10</td><td>o Usa Blue</td><td></td><td>0.0</td><td>arrund from</td><td>inen H</td></t<>                                                                                                    | Image: constraint of the state of the state of                                                                                                    | In Communications 1                                                                                                    |                    |                       |       |                     |               |         |                |           | and the second second | 10    | o Usa Blue                    |        | 0.0      | arrund from | inen H  |
| Processor         Processor         Processor <t< td=""><td>Production         Production         Product</td><td>The Destination of the</td><td></td><td></td><td></td><td></td><td></td><td></td><td></td><td></td><td>_</td><td></td><td></td><td></td><td>-</td><td>a Care Ita</td><td>-</td></t<>                                                                                                    | Production         Production         Product                                                                                                    | The Destination of the                                                                                                    |                    |                       |       |                     |               |         |                |           | _                     |       |                               |        | -        | a Care Ita  | -       |
| P argun         P         P </td <td>Program         0         0         0         0         0         0         0         0         0         0         0         0         0         0         0         0         0         0         0         0         0         0         0         0         0         0         0         0         0         0         0         0         0         0         0         0         0         0         0         0         0         0         0         0         0         0         0         0         0         0         0         0         0         0         0         0         0         0         0         0         0         0         0         0         0         0         0         0         0         0         0         0         0         0         0         0         0         0         0         0         0         0         0         0         0         0         0         0         0         0         0         0         0         0         0         0         0         0         0         0         0         0         0         0         0         0<!--</td--><td>A DESCRIPTION OF A DESCRIPTION OF A DESC</td><td>Daytop</td><td>*****</td><td>11-37</td><td>and of play</td><td></td><td></td><td></td><td>4.8.</td><td>6 T 8 -</td><td>I C</td><td>Pager Name</td><td>Jerrey</td><td>Parlint</td><td></td><td></td></td>                                                                   | Program         0         0         0         0         0         0         0         0         0         0         0         0         0         0         0         0         0         0         0         0         0         0         0         0         0         0         0         0         0         0         0         0         0         0         0         0         0         0         0         0         0         0         0         0         0         0         0         0         0         0         0         0         0         0         0         0         0         0         0         0         0         0         0         0         0         0         0         0         0         0         0         0         0         0         0         0         0         0         0         0         0         0         0         0         0         0         0         0         0         0         0         0         0         0         0         0         0         0         0         0         0         0         0         0         0         0 </td <td>A DESCRIPTION OF A DESCRIPTION OF A DESC</td> <td>Daytop</td> <td>*****</td> <td>11-37</td> <td>and of play</td> <td></td> <td></td> <td></td> <td>4.8.</td> <td>6 T 8 -</td> <td>I C</td> <td>Pager Name</td> <td>Jerrey</td> <td>Parlint</td> <td></td> <td></td> | A DESCRIPTION OF A DESCRIPTION OF A DESC | Daytop             | *****                 | 11-37 | and of play         |               |         |                | 4.8.      | 6 T 8 -               | I C   | Pager Name                    | Jerrey | Parlint  |             |         |
| 1         Norma         1         0         0         0         0         0         0         0         0         0         0         0         0         0         0         0         0         0         0         0         0         0         0         0         0         0         0         0         0         0         0         0         0         0         0         0         0         0         0         0         0         0         0         0         0         0         0         0         0         0         0         0         0         0         0         0         0         0         0         0         0         0         0         0         0         0         0         0         0         0         0         0         0         0         0         0         0         0         0         0         0         0         0         0         0         0         0         0         0         0         0         0         0         0         0         0         0         0         0         0         0         0         0         0         0 <td>Impart         2         1         0         0         0         0         0         0         0         0         0         0         0         0         0         0         0         0         0         0         0         0         0         0         0         0         0         0         0         0         0         0         0         0         0         0         0         0         0         0         0         0         0         0         0         0         0         0         0         0         0         0         0         0         0         0         0         0         0         0         0         0         0         0         0         0         0         0         0         0         0         0         0         0         0         0         0         0         0         0         0         0         0         0         0         0         0         0         0         0         0         0         0         0         0         0         0         0         0         0         0         0         0         0         0         0<td></td><td></td><td>19</td><td>ñ .</td><td>terne .</td><td></td><td>Gentier</td><td>(and</td><td>General</td><td>008</td><td>-•</td><td>1 Beggen Fords</td><td></td><td></td><td>٠</td><td></td></td>                                                                                                    | Impart         2         1         0         0         0         0         0         0         0         0         0         0         0         0         0         0         0         0         0         0         0         0         0         0         0         0         0         0         0         0         0         0         0         0         0         0         0         0         0         0         0         0         0         0         0         0         0         0         0         0         0         0         0         0         0         0         0         0         0         0         0         0         0         0         0         0         0         0         0         0         0         0         0         0         0         0         0         0         0         0         0         0         0         0         0         0         0         0         0         0         0         0         0         0         0         0         0         0         0         0         0         0         0         0         0         0 <td></td> <td></td> <td>19</td> <td>ñ .</td> <td>terne .</td> <td></td> <td>Gentier</td> <td>(and</td> <td>General</td> <td>008</td> <td>-•</td> <td>1 Beggen Fords</td> <td></td> <td></td> <td>٠</td> <td></td>                                                                                                    |                                                                                                    |                    | 19                    | ñ .   | terne .             |               | Gentier | (and           | General   | 008                   | -•    | 1 Beggen Fords                |        |          | ٠           |         |
| 0         Variation         0         0         0         0         0         0         0         0         0         0         0         0         0         0         0         0         0         0         0         0         0         0         0         0         0         0         0         0         0         0         0         0         0         0         0         0         0         0         0         0         0         0         0         0         0         0         0         0         0         0         0         0         0         0         0         0         0         0         0         0         0         0         0         0         0         0         0         0         0         0         0         0         0         0         0         0         0         0         0         0         0         0         0         0         0         0         0         0         0         0         0         0         0         0         0         0         0         0         0         0         0         0         0         0         0                                                                                                    | 2         2         0         0         0         0         0         0         0         0         0         0         0         0         0         0         0         0         0         0         0         0         0         0         0         0         0         0         0         0         0         0         0         0         0         0         0         0         0         0         0         0         0         0         0         0         0         0         0         0         0         0         0         0         0         0         0         0         0         0         0         0         0         0         0         0         0         0         0         0         0         0         0         0         0         0         0         0         0         0         0         0         0         0         0         0         0         0         0         0         0         0         0         0         0         0         0         0         0         0         0         0         0         0         0         0         0                                                                                                    | Il Propiette >                                                                                                    |                    |                       |       | and a start         | 1.141         | -       |                | -         |                       | 1     | A Barthat Dreat               |        |          | *           |         |
| a mondo         3         5         5         4         Among Symp         6         5         Manage Symp         6         6         6         6         6         6         6         6         6         6         6         6         6         6         6         6         6         6         6         6         6         6         6         6         6         6         6         6         6         6         6         6         6         6         6         6         6         6         6         6         6         6         6         6         6         6         6         6         6         6         6         6         6         6         6         6         6         6         6         6         6         6         6         6         6         6         6         6         6         6         6         6         6         6         6         6         6         6         6         6         6         6         6         6         6         6         6         6         6         6         6         6         6         6         6         6         6 </td <td>4 Andread Autor             4             9</td> <td>O Website</td> <td>1.11</td> <td></td> <td></td> <td></td> <td></td> <td></td> <td>(induced</td> <td>-</td> <td>1005-07-07</td> <td></td> <td>1 Desers John</td> <td></td> <td></td> <td></td> <td></td>                                                                                                    | 4 Andread Autor             4             9                                                                                                    | O Website                                                                                                    | 1.11               |                       |       |                     |               |         | (induced       | -         | 1005-07-07            |       | 1 Desers John                 |        |          |             |         |
| • Nume         •         •         •         •         •         •         •         •         •         •         •         •         •         •         •         •         •         •         •         •         •         •         •         •         •         •         •         •         •         •         •         •         •         •         •         •         •         •         •         •         •         •         •         •         •         •         •         •         •         •         •         •         •         •         •         •         •         •         •         •         •         •         •         •         •         •         •         •         •         •         •         •         •         •         •         •         •         •         •         •         •         •         •         •         •         •         •         •         •         •         •         •         •         •         •         •         •         •         •         •         •         •         •         •         •         • <td>• function         •         •         •         •         •         •         •         •         •         •         •         •         •         •         •         •         •         •         •         •         •         •         •         •         •         •         •         •         •         •         •         •         •         •         •         •         •         •         •         •         •         •         •         •         •         •         •         •         •         •         •         •         •         •         •         •         •         •         •         •         •         •         •         •         •         •         •         •         •         •         •         •         •         •         •         •         •         •         •         •         •         •         •         •         •         •         •         •         •         •         •         •         •         •         •         •         •         •         •         •         •         •         •         •         •</td> <td>and And And And And And And And And And A</td> <td>1.1.1</td> <td></td> <td>0.4</td> <td>Alleman Carson</td> <td></td> <td>-</td> <td>Add Toppiered</td> <td></td> <td>1012-08-07</td> <td></td> <td>A Decharger August</td> <td></td> <td></td> <td>-</td> <td>-</td>                                                                                                    | • function         •         •         •         •         •         •         •         •         •         •         •         •         •         •         •         •         •         •         •         •         •         •         •         •         •         •         •         •         •         •         •         •         •         •         •         •         •         •         •         •         •         •         •         •         •         •         •         •         •         •         •         •         •         •         •         •         •         •         •         •         •         •         •         •         •         •         •         •         •         •         •         •         •         •         •         •         •         •         •         •         •         •         •         •         •         •         •         •         •         •         •         •         •         •         •         •         •         •         •         •         •         •         •         •         •                                                                                                    | and And And And And And And And And And A                                                                                                    | 1.1.1              |                       | 0.4   | Alleman Carson      |               | -       | Add Toppiered  |           | 1012-08-07            |       | A Decharger August            |        |          | -           | -       |
| • Norm         • * * *         • * * *         • * * *         • * * *         • * * *         • * * *         • * * *         • * * *         • * * *         • * * *         • * * *         • * * *         • * * *         • * * *         • * * *         • * * *         • * * *         • * * *         • * * *         • * * *         • * * *         • * * *         • * * *         • * * *         • * * *         • * * *         • * * *         • * * *         • * * *         • * * *         • * * *         • * * *         • * * *         • * * *         • * * *         • * * *         • * * *         • * * *         • * * *         • * * *         • * * *         • * * *         • * * *         • * * *         • * * *         • * * *         • * * *         • * * *         • * * *         • * * *         • * * *         • * * *         • * * *         • * * *         • * * *         • * * *         • * * *         • * * *         • * * *         • * * *         • * * *         • * * *         • * * *         • * * *         • * * *         • * * *         • * * *         • * * *         • * * *         • * * *         • * * *         • * * *         • * * *         • * * *         • * * *         • * * *         • * * *         • * * *         * * * *         • * * * <td< td=""><td>1         0         0         0         0         0         0         0         0         0         0         0         0         0         0         0         0         0         0         0         0         0         0         0         0         0         0         0         0         0         0         0         0         0         0         0         0         0         0         0         0         0         0         0         0         0         0         0         0         0         0         0         0         0         0         0         0         0         0         0         0         0         0         0         0         0         0         0         0         0         0         0         0         0         0         0         0         0         0         0         0         0         0         0         0         0         0         0         0         0         0         0         0         0         0         0         0         0         0         0         0         0         0         0         0         0         0</td><td>A days</td><td>1.11</td><td></td><td>0.4</td><td>Included Descent</td><td></td><td>-</td><td>the formulated</td><td>-</td><td>2222.41.47</td><td></td><td>6 Baharan Cestina</td><td></td><td></td><td></td><td></td></td<>                                                                                                    | 1         0         0         0         0         0         0         0         0         0         0         0         0         0         0         0         0         0         0         0         0         0         0         0         0         0         0         0         0         0         0         0         0         0         0         0         0         0         0         0         0         0         0         0         0         0         0         0         0         0         0         0         0         0         0         0         0         0         0         0         0         0         0         0         0         0         0         0         0         0         0         0         0         0         0         0         0         0         0         0         0         0         0         0         0         0         0         0         0         0         0         0         0         0         0         0         0         0         0         0         0         0         0         0         0         0         0                                                                                                    | A days                                                                                                    | 1.11               |                       | 0.4   | Included Descent    |               | -       | the formulated | -         | 2222.41.47            |       | 6 Baharan Cestina             |        |          |             |         |
| 0 mm         0 + 0 = 0         0 + 0 mm         0         0         0 mm         0         0         0         0         0         0         0         0         0         0         0         0         0         0         0         0         0         0         0         0         0         0         0         0         0         0         0         0         0         0         0         0         0         0         0         0         0         0         0         0         0         0         0         0         0         0         0         0         0         0         0         0         0         0         0         0         0         0         0         0         0         0         0         0         0         0         0         0         0         0         0         0         0         0         0         0         0         0         0         0         0         0         0         0         0         0         0         0         0         0         0         0         0         0         0         0         0         0         0         0                                                                                                    | Comp         D         0         0                                                                                                    | a fanten                                                                                                    |                    |                       |       |                     |               | _       |                | _         |                       |       | I Canana, Calling             |        |          |             |         |
| a a a C 🗎 Attraction. Mail 🔹 🛄 Attractional 🛄 200 Gray 🖉 Efformationen 🦟 P P                                                                                                    | 1     0     0     0     0     0     0     0     0     0     0     0     0     0     0     0     0     0     0     0     0     0     0     0     0     0     0     0     0     0     0     0     0     0     0     0     0     0     0     0     0     0     0     0     0     0     0     0     0     0     0     0     0     0     0     0     0     0     0     0     0     0     0     0     0     0     0     0     0     0     0     0     0     0     0     0     0     0     0     0     0     0     0     0     0     0     0     0     0     0     0     0     0     0     0     0     0     0     0     0     0     0     0     0     0     0     0     0     0     0     0     0     0     0     0     0     0     0     0     0     0     0     0     0     0     0     0     0     0     0     0     0     0     0     0     0 </td <td>iii Ming 🔰</td> <td>1.1.1</td> <td></td> <td>0.4</td> <td>- Hillinson, Tapler</td> <td></td> <td></td> <td>hid Registered</td> <td></td> <td>2000-0-00</td> <td></td> <td>8 Cananar, William</td> <td></td> <td></td> <td></td> <td></td>                                                                                                    | iii Ming 🔰                                                                                                    | 1.1.1              |                       | 0.4   | - Hillinson, Tapler |               |         | hid Registered |           | 2000-0-00             |       | 8 Cananar, William            |        |          |             |         |
| V Bibertals Gels                                                                                                    | V I Downlan Grins                                                                                                    |                                                                                                    |                    |                       | 0 4   | Alternation Admits  |               | -       | And Registered | -         | 2010-12-09            |       | & Cardeoli James              |        |          | *           | ٠       |
|                                                                                                    | a a a b b b b b b b b b b b b b b b b b                                                                                                    |                                                                                                    |                    |                       |       |                     |               |         |                |           |                       |       | an Enversities Option         |        |          |             | *       |

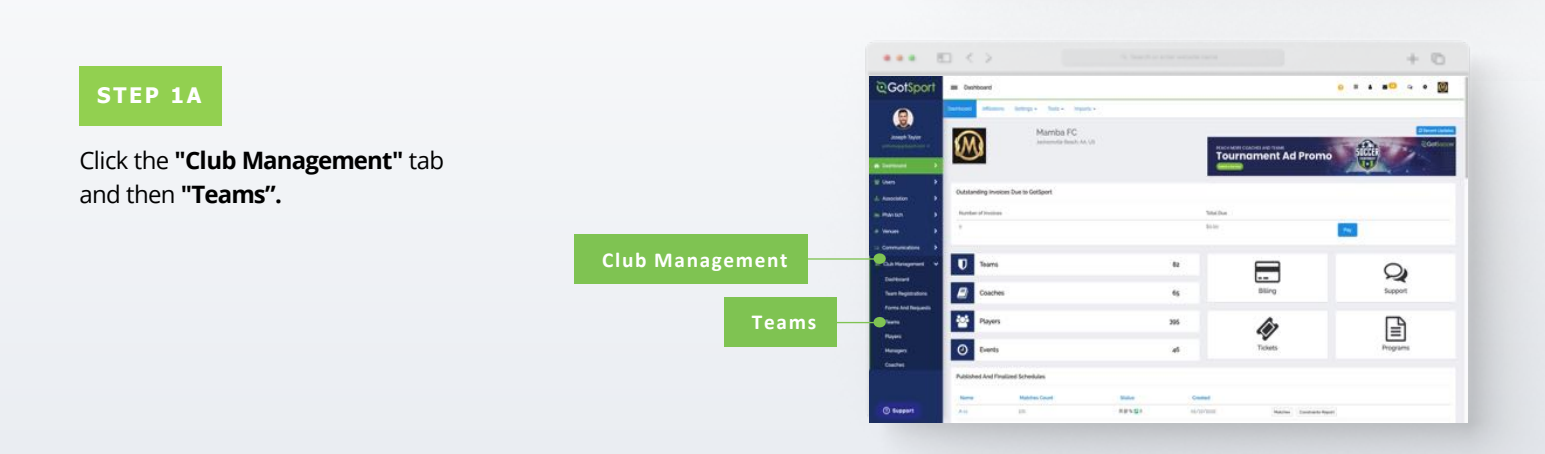

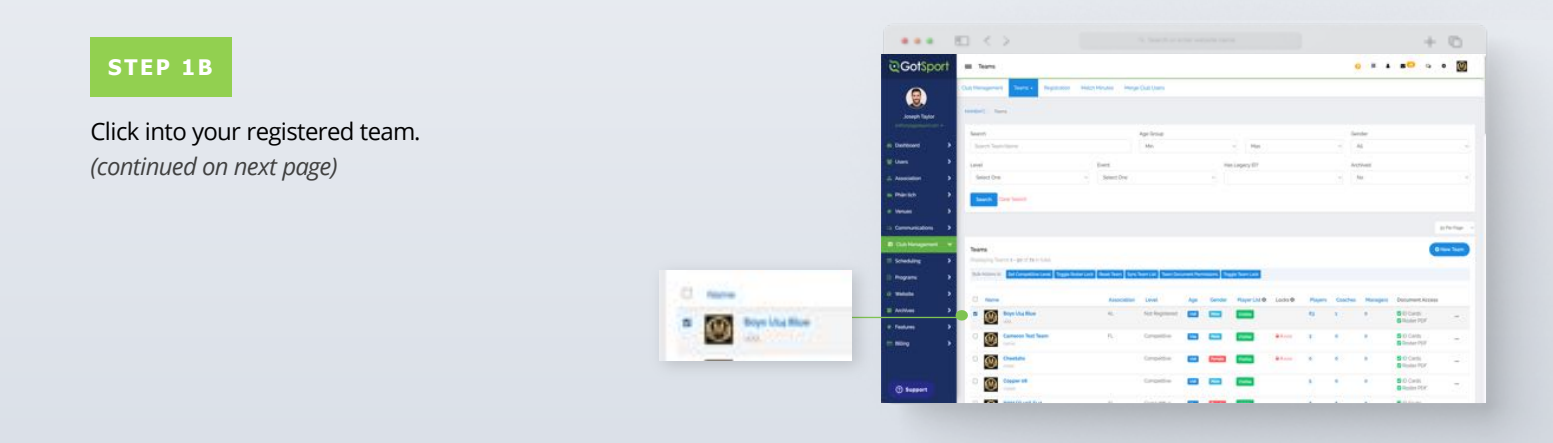

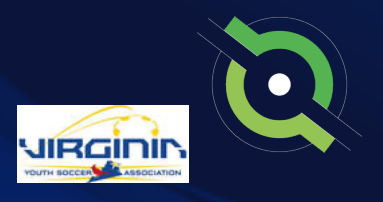

### Viewing Official Team Documents (Club View)

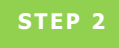

Click the **"Rosters"** tab, and **"Search"** for the roster based on the event.

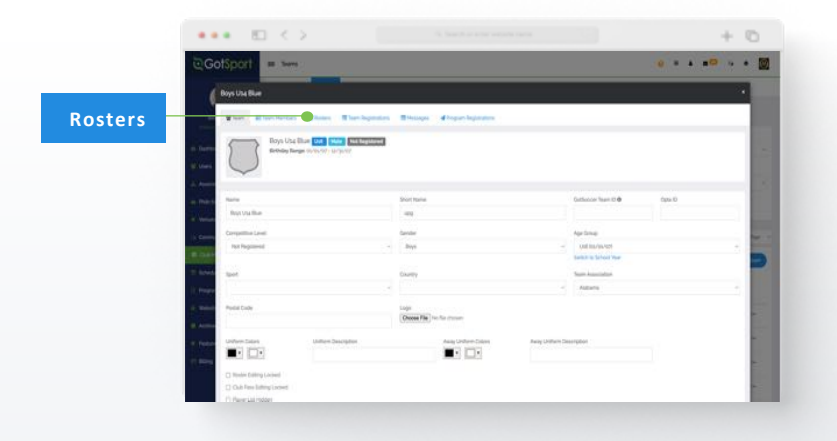

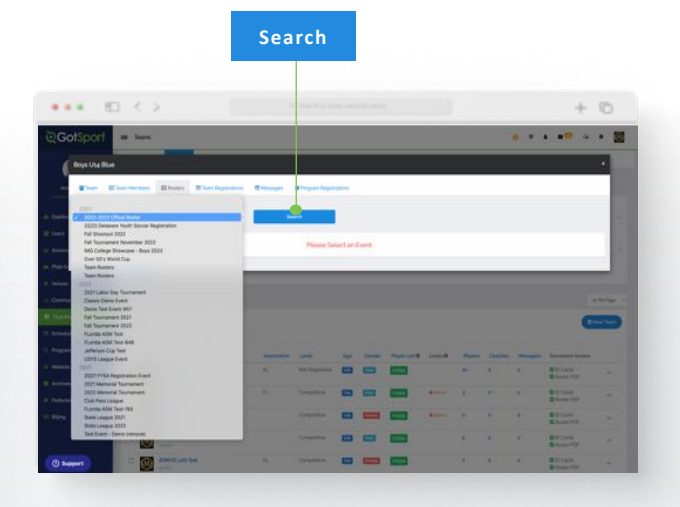

#### STEP 3

Click the "Documents and ID's" tab.

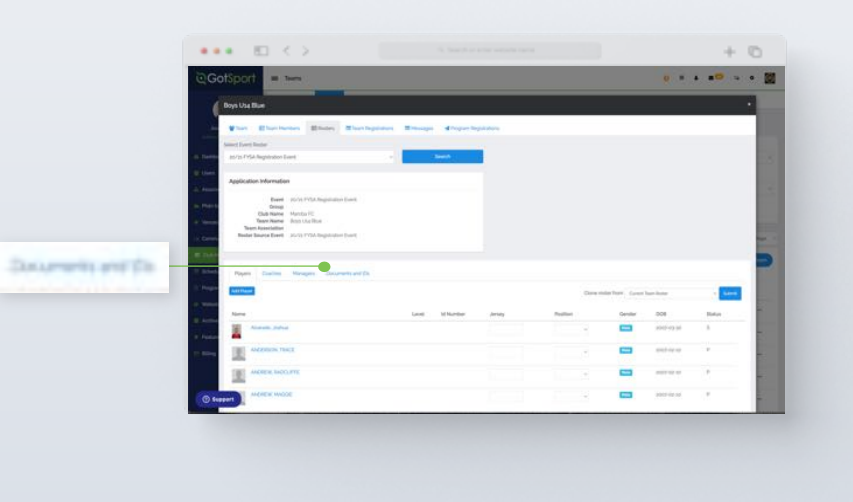

#### STEP 4

Click the **"Roster PDF"** and/or **"ID Cards"** button, and print.

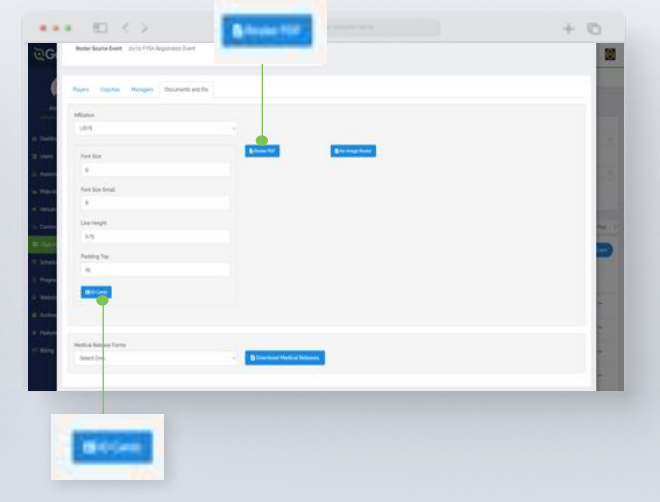

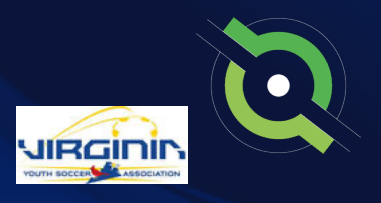

### Viewing Official Team Documents (Team View)

You can only print the player cards if your team roster has been approved by the event. You can check to see if your roster has been approved in "Roster Builder". Look for the **"Green Checkmarks"** next to the players' names.

|                                                                                                    | • E < >                                 |                         |                    |                      |                                      |         |            | 0          |
|----------------------------------------------------------------------------------------------------|-----------------------------------------|-------------------------|--------------------|----------------------|--------------------------------------|---------|------------|------------|
| ©.Got                                                                                                    | Sport Rester Builder                    |                         |                    |                      |                                      |         |            | • 🛛        |
|                                                                                                    | Dathlesperset Same au                   | patiana tepatrologia te | erger (Salt Unier) |                      |                                      |         |            |            |
|                                                                                                    | Saylor Manager C Baser Game             |                         |                    |                      | antip-atta (Meai Rosar tel-res/posti |         |            | Sident     |
| and the second second se | Budy Bully Internet                     | And Tenner Streem 10    |                    | famel famel          | last?                                |         |            | 1000       |
| di Destavo                                                                                                    | 2 Looke                                 | Age Ports               |                    |                      | Propin                               |         | The Page   |            |
| The United                                                                                                    |                                         |                         |                    |                      |                                      |         | pinchip    |            |
| di Association                                                                                                    | 2 Parters                               |                         |                    |                      |                                      |         |            | Ore        |
| as marticit                                                                                                    | Para any titue house                    |                         | 760                | The Courter Managers | Cash Transa (Bastan)                 |         |            | [anne]     |
|                                                                                                    | Bact Deter Information                  |                         | this findered +    |                      | Cub reams Houses                     |         |            | Continue - |
| a Connucce                                                                                                    | alone b                                 |                         |                    | Traine a             | Boys Usa Blue                        |         | A Deserved | Robert FOF |
| E DA Here                                                                                                    | Displaying antima 1 - go and of pile    |                         | -                  |                      | Cont Same                            | James 1 | White Care | a fizikez  |
| = total.big                                                                                                    |                                         |                         | -                  |                      | · I Bears Forts                      |         | - 0        |            |
| E Popura                                                                                                    | P S OF D                                | Gerotier                | Lovel Gra          | DOB                  | at a farmer from                     |         | - *        |            |
| O Wetsite                                                                                                    | 0 0 0 0 0 0 0 000 No                    |                         | Corpetties E       | 2 2016-17-10         | of a brown and                       |         |            |            |
|                                                                                                    | 0.0.0 D +1000                           |                         | i integrand        | 1012-08-07           | ✓ a Bacheron Austri.                 |         | ~ F        |            |
| EL.                                                                                                    |                                         |                         |                    |                      | a Territoria                         |         |            |            |
| * Pedares                                                                                                    | A A A D AND                             | • •                     | Ted Reported       | 000244-00            | d L'anna faite                       |         |            |            |
| = 10mg                                                                                                    | > + + + = + + + + + + + + + + + + + + + |                         | had hegelened      | 2000-0-00            | W & Canada William                   |         |            |            |
|                                                                                                    |                                         | -                       | international and  | and a second second  | W & Cardinal James                   |         | - *        |            |
|                                                                                                    |                                         |                         | -                  |                      | W III Downshins Option               |         | - *        | •          |
| 1000                                                                                                    | 0.0 × 0 +heads 0                        |                         | Corpetitue 📰       | 2 2001-03-01         | W In Colonist Day                    |         | - *        |            |
| () Suppo                                                                                                    | A A A D ANone lie                       |                         | Crowns .           | 100-01-01            | at 12 Kines Village                  |         |            |            |

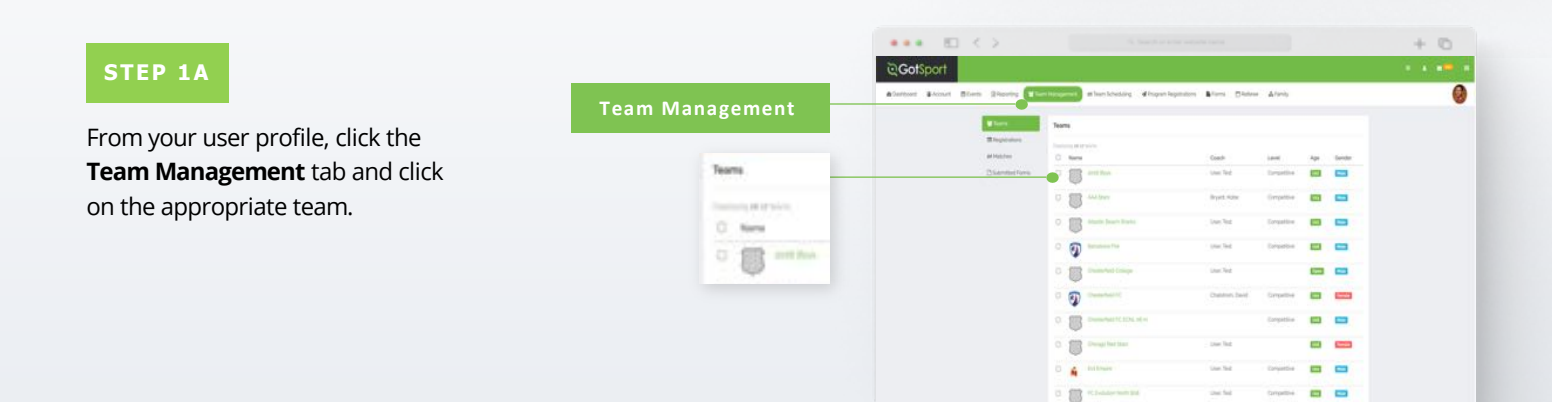

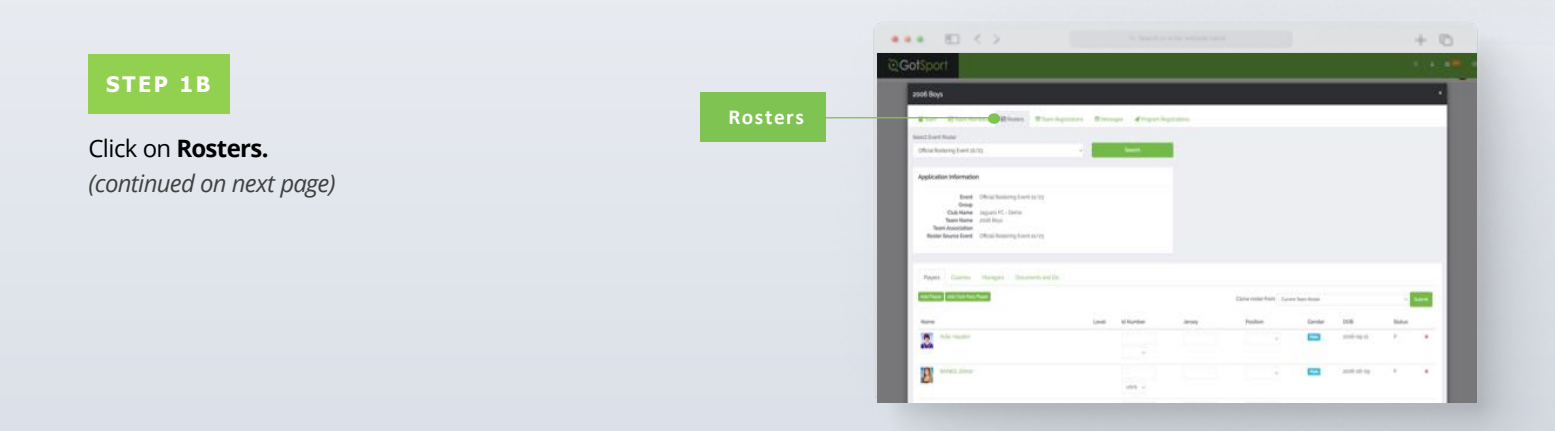

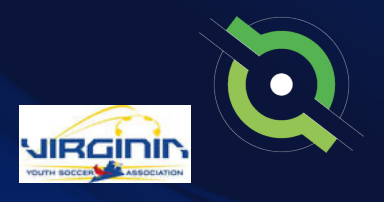

### Viewing Official Team Documents (Team View)

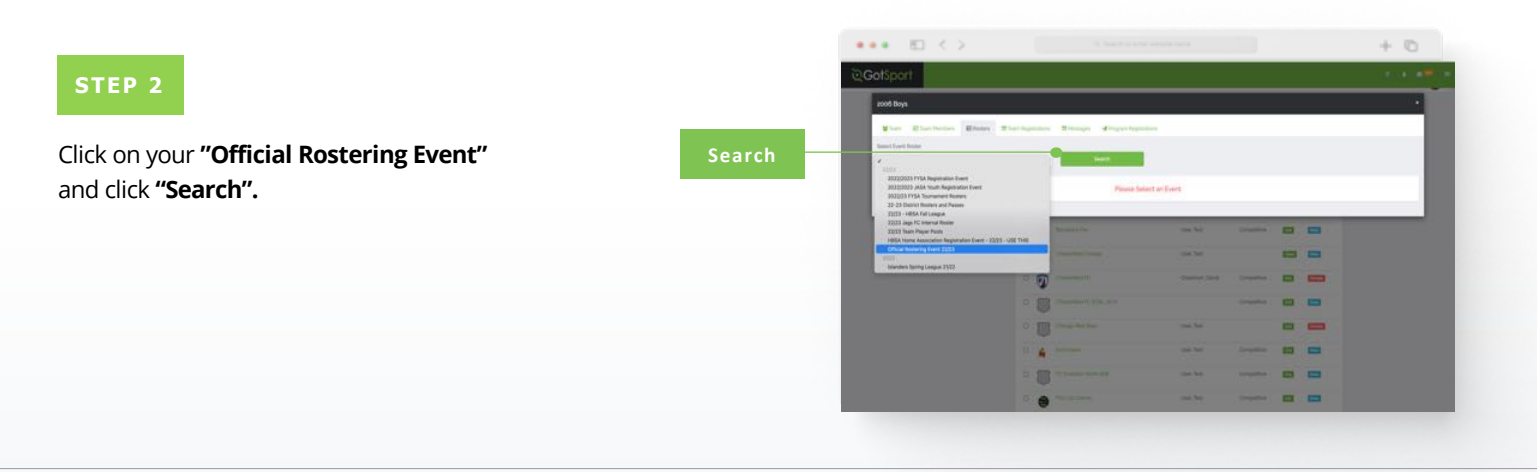

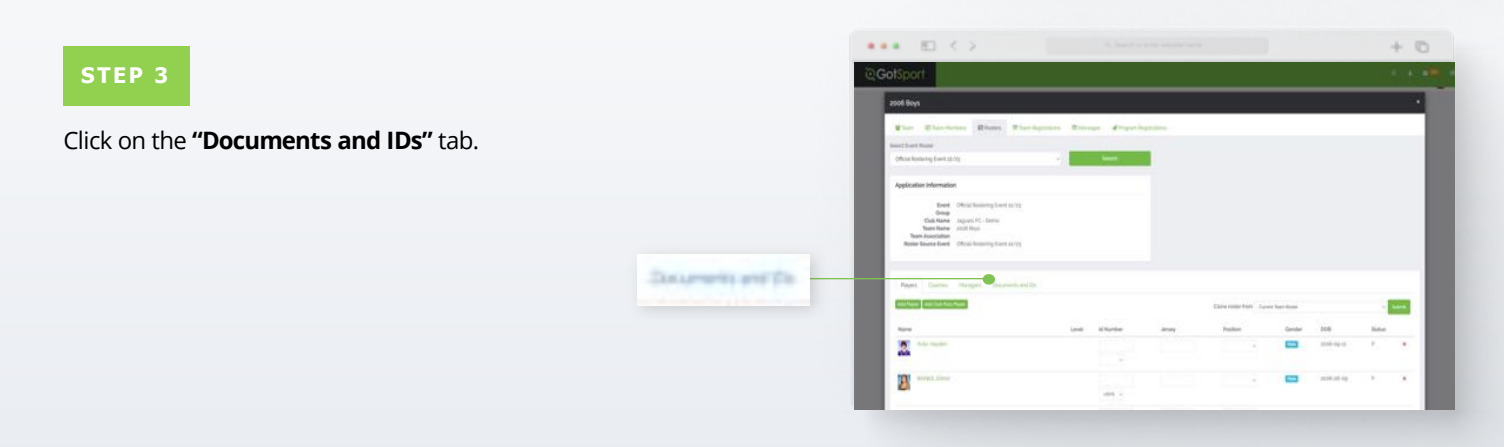

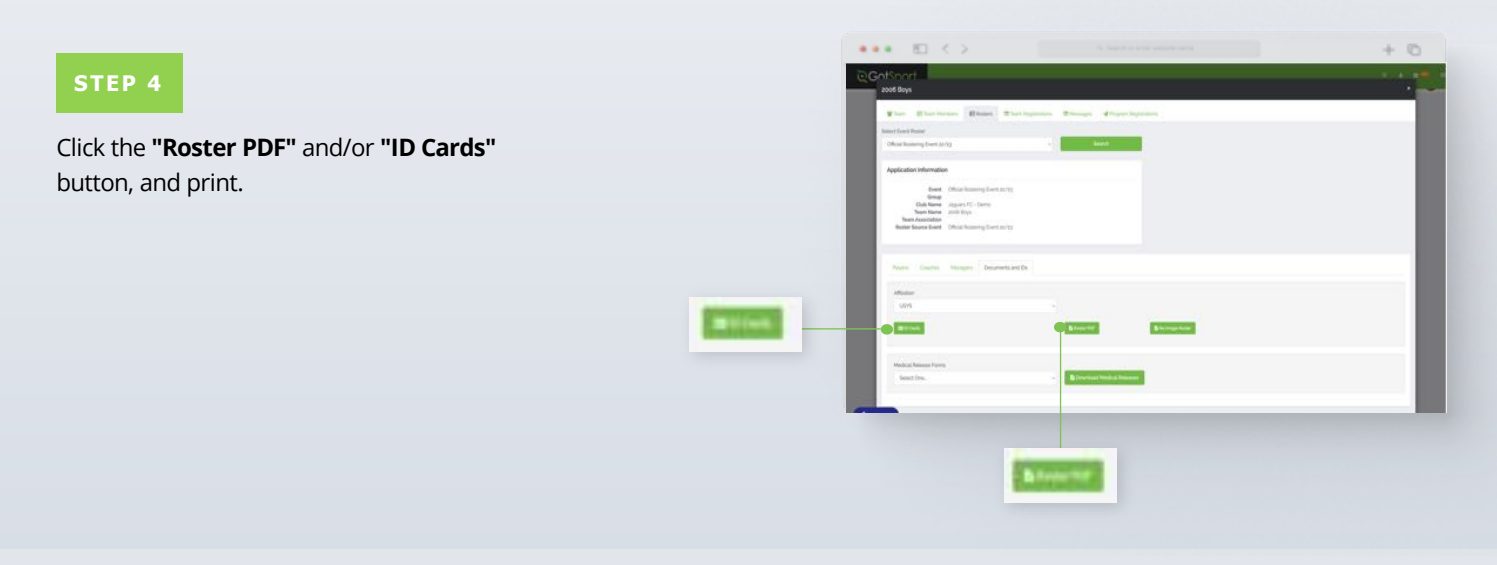

#### **Table of Contents**

GotSport | Viewing Official Team Documents - Team View (Post Bill) Clients

# Paying Invoice for Registered Players

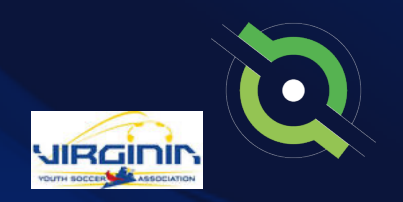

|                                                     |                       |                                                                                                    |                                                                                                    |                                                                                                    |                                                                                                    |                                                                                                    |                                                                                                    |                                                                                                    | L (5)        |
|-----------------------------------------------------|-----------------------|----------------------------------------------------------------------------------------------------|----------------------------------------------------------------------------------------------------|----------------------------------------------------------------------------------------------------|----------------------------------------------------------------------------------------------------|----------------------------------------------------------------------------------------------------|----------------------------------------------------------------------------------------------------|----------------------------------------------------------------------------------------------------|--------------|
|                                                     |                       | Cotsport -                                                                                                    |                                                                                                    |                                                                                                    |                                                                                                    |                                                                                                    |                                                                                                    |                                                                                                    |              |
| TEP 1                                               |                       | egoispon =                                                                                                    | and and a second second s                                                                                                    |                                                                                                    |                                                                                                    |                                                                                                    |                                                                                                    |                                                                                                    |              |
|                                                     |                       | ۲                                                                                                    |                                                                                                    |                                                                                                    |                                                                                                    |                                                                                                    |                                                                                                    |                                                                                                    |              |
|                                                     |                       | Seege Saver                                                                                                    | edules As Participant.                                                                                                    |                                                                                                    |                                                                                                    |                                                                                                    |                                                                                                    |                                                                                                    |              |
| re are two ways of getting to an invoice:           |                       | a Dector 1                                                                                                    | -                                                                                                    | -                                                                                                    | Nes Court                                                                                                    | Chanter                                                                                                    |                                                                                                    |                                                                                                    |              |
| , , ,                                               |                       |                                                                                                    | nament Desite Instalance Origen                                                                                                    | 1                                                                                                    |                                                                                                    | September 2                                                                                                    | e ale anne singe<br>anne singe                                                                                                    |                                                                                                    |              |
|                                                     |                       | in Processon 2                                                                                                    | an Developed                                                                                                    | 0                                                                                                    |                                                                                                    | Ady 27.30                                                                                                    | a at g                                                                                                    |                                                                                                    |              |
| From the <b>Dashboard</b> scroll to the bottom      |                       | · Venues >                                                                                                    | en Helle fall Langue                                                                                                    |                                                                                                    |                                                                                                    | Adarda at                                                                                                    | 101.303 (st. 101)<br>State state                                                                                                    |                                                                                                    |              |
|                                                     |                       | a Completions >                                                                                                    | Nia Maleo                                                                                                    | u.                                                                                                    |                                                                                                    | Animaty                                                                                                    | d you had                                                                                                    |                                                                                                    |              |
| and click on the <b>Acct# and name. (</b> this is   |                       | III Cult Hangement / 3                                                                                                    | (Menanial Namenan)<br>ana Napambalpar Northy 2000                                                                                                    | 2<br>10                                                                                                    |                                                                                                    | January 10<br>January 11                                                                                                    | t mm of pr                                                                                                    |                                                                                                    |              |
| the factort)                                        |                       | = Scheduling >                                                                                                    | a breaking had down                                                                                                    | υ.<br>υ                                                                                                    |                                                                                                    | No.                                                                                                    | 10 for some tilter                                                                                                    |                                                                                                    |              |
| lite fastest).                                      |                       | a series a series of the series of the serie                                                                                                    | Concentration Const                                                                                                    |                                                                                                    | 979                                                                                                    | May sik at                                                                                                    | 100 00 21                                                                                                    |                                                                                                    |              |
|                                                     |                       | a fusion 3                                                                                                    | inguing and two 4 - and and of 12                                                                                                    |                                                                                                    | 2 <b>1</b> 1 1                                                                                                  |                                                                                                    |                                                                                                    | Vee fai                                                                                                    | formert Safe |
| OP                                                  |                       | i mira >                                                                                                    |                                                                                                    |                                                                                                    |                                                                                                    |                                                                                                    |                                                                                                    |                                                                                                    |              |
| UK                                                  | DRUGGO - Marries PC - | the state of the state of the s                                                                                                    | stration Billing                                                                                                    |                                                                                                    |                                                                                                    |                                                                                                    |                                                                                                    |                                                                                                    |              |
|                                                     |                       | -                                                                                                    |                                                                                                    | Organization                                                                                                    |                                                                                                    |                                                                                                    |                                                                                                    | Category                                                                                                    |              |
|                                                     |                       | C) Support                                                                                                    | egily ( Handas PC                                                                                                    | Dothecow Generating Bardy                                                                                                    |                                                                                                    |                                                                                                    |                                                                                                    | Dard Famil                                                                                                    |              |
| elect <b>Billing</b> , and then choose <b>Payor</b> |                       |                                                                                                    |                                                                                                    | OR                                                                                                    |                                                                                                    |                                                                                                    |                                                                                                    |                                                                                                    |              |
|                                                     |                       |                                                                                                    |                                                                                                    |                                                                                                    |                                                                                                    |                                                                                                    |                                                                                                    |                                                                                                    |              |
| linued on next page)                                |                       | 🗉 🤇                                                                                                    | >                                                                                                    |                                                                                                    |                                                                                                    |                                                                                                    |                                                                                                    |                                                                                                    | ΗC           |
|                                                     |                       | ©GotSport =                                                                                                    | layor Accounts                                                                                                    |                                                                                                    |                                                                                                    |                                                                                                    |                                                                                                    |                                                                                                    |              |
|                                                     |                       | 0                                                                                                    | Taria (                                                                                                    |                                                                                                    |                                                                                                    |                                                                                                    |                                                                                                    |                                                                                                    |              |
|                                                     |                       | ۰.                                                                                                    | riatur                                                                                                    |                                                                                                    |                                                                                                    |                                                                                                    |                                                                                                    |                                                                                                    |              |
|                                                     |                       | S Joseph Taylor                                                                                                    |                                                                                                    |                                                                                                    |                                                                                                    |                                                                                                    |                                                                                                    |                                                                                                    |              |
|                                                     |                       | di Assessor 🔺 💽                                                                                                    |                                                                                                    |                                                                                                    |                                                                                                    |                                                                                                    |                                                                                                    |                                                                                                    |              |
|                                                     |                       | in Parton >                                                                                                    |                                                                                                    |                                                                                                    |                                                                                                    |                                                                                                    |                                                                                                    |                                                                                                    |              |
|                                                     |                       | d Venues > Acc                                                                                                    | aunta                                                                                                    |                                                                                                    |                                                                                                    |                                                                                                    |                                                                                                    |                                                                                                    |              |
|                                                     |                       | E DAtemarket                                                                                                    |                                                                                                    | Organization                                                                                                    | Collegory                                                                                                    | Inclusi                                                                                                    | Payments                                                                                                    | hires                                                                                                    |              |
|                                                     |                       | = Scheduleg                                                                                                    | agag - Maintau FC                                                                                                    | Gatlacor Geening Boly                                                                                                    | Event Front                                                                                                    | Birginios da                                                                                                    | \$0.00                                                                                                    | 61,000.00                                                                                                    | Gr a         |
|                                                     |                       | 2 Pages 3                                                                                                    | Add - Marring PC                                                                                                    | Cardinean Lawreng Bady                                                                                                    | Event Free                                                                                                    | hi pe co                                                                                                    | Som:                                                                                                    | Graveou                                                                                                    | 01           |
|                                                     |                       | - Action                                                                                                    | nan - Marina PC                                                                                                    | Gardiaccel Government Barty                                                                                                    | Earst Junit.                                                                                                    | 55,000.00                                                                                                    | SA are re-                                                                                                    | \$1.00                                                                                                    | 192          |
|                                                     | Billing               | n Fastanta 🔰 🚽                                                                                                    | Ros - Mantos (1)                                                                                                    | Golgori (Sem                                                                                                    | Repartmentern                                                                                                   | Stat                                                                                                    | Second.                                                                                                    | 50.00                                                                                                    |              |
|                                                     |                       | C River W                                                                                                    | alto - Marrise PC                                                                                                    | Hartin FC                                                                                                    | East free                                                                                                    | 51.000.00                                                                                                    | 50-00                                                                                                    | Share of                                                                                                    | 01           |
|                                                     |                       | Accounts                                                                                                    | and I Martin PC                                                                                                    | Hardsaff                                                                                                    | East, fram                                                                                                    | \$100.00                                                                                                    | 810                                                                                                    | Barra m                                                                                                    | -            |
|                                                     | Payor Accounts        | Payor Accounts                                                                                                    | ang HarmanTC                                                                                                    |                                                                                                    | Even Paso                                                                                                    | 2144                                                                                                    | \$0.00                                                                                                    | 80.00                                                                                                    |              |
|                                                     | ruyor Accounts        |                                                                                                    | Diff - Marina TC                                                                                                    | These Association                                                                                                    | Danit from                                                                                                    | 20.000                                                                                                    | 51-00                                                                                                    | 0,0000                                                                                                    | -            |
|                                                     |                       | @ Support                                                                                                    | IN Harma IC                                                                                                    | Planista Noull's Second Association                                                                                                    | Repútator.                                                                                                    |                                                                                                    | 6×10                                                                                                    | 6(10)                                                                                                    | -            |
|                                                     |                       |                                                                                                    |                                                                                                    |                                                                                                    |                                                                                                    |                                                                                                    |                                                                                                    |                                                                                                    |              |
|                                                     |                       |                                                                                                    |                                                                                                    |                                                                                                    |                                                                                                    |                                                                                                    |                                                                                                    | -                                                                                                    | + 0          |
|                                                     |                       |                                                                                                    |                                                                                                    |                                                                                                    |                                                                                                    |                                                                                                    |                                                                                                    |                                                                                                    |              |
|                                                     |                       | CotSport =                                                                                                    | Payer Accounts                                                                                                    |                                                                                                    |                                                                                                    |                                                                                                    |                                                                                                    |                                                                                                    |              |
|                                                     |                       | ©GotSport =                                                                                                    | Payor Accounts<br>Tention To Team Accounts                                                                                                    |                                                                                                    |                                                                                                    |                                                                                                    | • •                                                                                                    | • ••                                                                                                    | ••           |
|                                                     |                       | ©GotSport =                                                                                                    | Payor Accounts<br>Names 11 - Payor Accounts                                                                                                    |                                                                                                    |                                                                                                    |                                                                                                    | • •                                                                                                    | • •0                                                                                                    | ••           |
|                                                     |                       | Coolsport =                                                                                                    | Pager Accounts<br>reveal 11 - Page Accounts<br>reliation                                                                                                    |                                                                                                    |                                                                                                    |                                                                                                    | • •                                                                                                    |                                                                                                    | ••           |
|                                                     |                       | Cocotsport =                                                                                                    | Page Accounts<br>Nervise (*) Fact Accounts<br>existence                                                                                                    |                                                                                                    |                                                                                                    |                                                                                                    | • •                                                                                                    |                                                                                                    |              |
|                                                     |                       | Gotsport =                                                                                                    | Pager Accounts<br>resistant<br>estatum                                                                                                    |                                                                                                    |                                                                                                    |                                                                                                    | • •                                                                                                    |                                                                                                    |              |
|                                                     | Intrasta - Paritia PC | Coolsport                                                                                                    | Nyer Accounts                                                                                                    |                                                                                                    |                                                                                                    |                                                                                                    | 0 *                                                                                                    | •                                                                                                    | •            |
|                                                     | Itsesto - Harriso FC  | Coolsport =                                                                                                    | Nyon Accounts                                                                                                    | Opendia                                                                                                    | Chapy                                                                                                    | nober                                                                                                    | O B                                                                                                    | bierer                                                                                                    |              |
|                                                     | Interio Parisa PC     | Cootsport =                                                                                                    | New Accounts                                                                                                    | Section for the section of the section of the secti | Colegary<br>East fast                                                                                           | instea<br>Instea<br>Instea                                                                                                    | Q #                                                                                                    | Biance<br>Sciocom                                                                                                    |              |
|                                                     | atsesia - Marria PC   | Coolsport =                                                                                                    | Negro Accounts.                                                                                                    | A stand or both on a stand or of the stand of the stand o | Cologoy<br>Event free<br>Event free                                                                             | bedoe<br>Bedoe<br>Betoen                                                                                                    | Q ■<br>Agrants<br>Som<br>Som                                                                                                    | Bitares<br>Economic<br>Economic                                                                                                    |              |
|                                                     | Ittess - Parts FC     | Coolspace<br>marking<br>marking<br>m | New Asserts<br>New York State States<br>Asserted<br>Asserted                                                                                                    | A back the large stands of a                                                                                                    | Cologory<br>List Tan<br>Last Tan<br>Last Tan                                                                    | Puobee<br>Aprice of<br>Magneor<br>Magneor                                                                                                    | Q B<br>Agrands<br>Som<br>Som<br>Som                                                                                                    | hiere<br>Istore<br>Stor                                                                                                    |              |
|                                                     | Itteese Hansa Fc      | A notation ()<br>Construction ()<br>A notation ()<br>Construction ()<br>Constructi                                                                                                    | Nya Asarda<br>Nya Asarda<br>Asarda<br>A | Approxime<br>Approxime<br>Exclusion Generaly Barly<br>Contract Generaly Barly<br>Exclusion Generaly Barly<br>Exclusion Generaly Barly<br>Exclusion Generaly Barly                                                                                                    | Chegory<br>Lever Free<br>Lever Free<br>Lever Free<br>Registerion                                                | Prodom<br>Restored<br>Reported<br>Report<br>Report<br>Report                                                                                                    | <b>Q</b><br>Rymett<br>Som<br>Som<br>Matrice<br>Kan                                                                                                    | Bitanes<br>Relations<br>Reported<br>Sciences                                                                                                    |              |
|                                                     | atsesso Harriso PC    | A consider a second second sec                                                                                                    | Nava Salawa<br>Nava Salawa<br>Nava S                                                                                                    | A back the large stands of the second stands of the second stands of the | Cooper,<br>Las fair<br>Las fair<br>Las fair<br>Las fair<br>Las fair<br>Las fair                                 | budos<br>lapicos<br>lapicos<br>lapicos<br>lapicos<br>lapicos<br>lapicos                                                                                                    | <b>Q</b> B<br>Payments<br>Som<br>Som<br>Matterie<br>Som                                                                                                    | <ul> <li>Briterer</li> <li>Reterer</li> <li>Reterer</li> <li>Reterer</li> <li>Store</li> <li>Store</li> <li>Store</li> <li>Store</li> <li>Store</li> </ul>                                                                                                    |              |
|                                                     | atsesa) - Marriss PC  | Cookset                                                                                                    | New Assards<br>New Assards<br>Assards<br>Assa                                                                                                    | Comparation     Comparation     Comparation     Comparation     Comparation     Continues Generaty Back     Continues Generaty Back     Continues Generaty     Continues Generaty     Conty     Continues G      | Citingers<br>Exact free<br>Event free<br>Event free<br>Event free<br>Event free<br>Event free                   | boobae<br>Bayton on<br>Bayton on<br>Bayton<br>Bayton<br>Bayton<br>Bayton<br>Bayton<br>Bayton<br>Bayton<br>Bayton<br>Bayton<br>Bayton<br>Bayton<br>Bayton                                                                                                    | Q B<br>Aquests<br>Scatt<br>Scatt<br>Scatt<br>Scatt<br>Scatt<br>Scatt<br>Scatt                                                                                                    | Balance<br>Balance<br>Balance<br>Balance<br>Balance<br>Balance<br>Balance<br>Balance<br>Balance<br>Balance<br>Balance<br>Balance                                                                                                    |              |
|                                                     | Itsea - Parts FC      | Coolsport<br>Coolsport<br>Coolsport                                                                                       | New Assards<br>New York Assards<br>Assard<br>Assard                                                                                                    | Compared and a second of an and a second of an an and a second of an an and a second of an and a second of a second of an and a second of a second of a secon      | Company<br>Least free<br>Least free<br>Least free<br>Least free<br>Least free<br>Least free                     | Peodose<br>Reptore de<br>Reptore de<br>Rep | Q B<br>Approximation<br>Source<br>Source<br>Source<br>Source<br>Source<br>Source<br>Source                                                                                                    | Blans     Blans     B |              |
|                                                     | Interior - Pointer PC | A Another<br>A Another<br>A Another<br>Contention<br>A Another<br>A Another<br>Contention<br>Contention                                                                                                    | New York         New York         New York           New York         New York         New York           New York         New York         New York           New York         New York         New York           New York         New York         New York           New York         New York         New York           New York         New York         New York           New York         New York         New York           New York         New York         New York           New York         New York         New York           New York         New York         New York           New York         New York         New York                                                                                                    | Population     Population     Population     Contrast Contrast (Intel     Contrast Contrast (Intel     Contrast (Intel     Contrast (Intel     Con      | Company<br>Last fair<br>Last fair<br>Last fair<br>Last fair<br>Last fair<br>Last fair<br>Last fair<br>Last fair | Peodose<br>Reptoro 00<br>Reptoro 00<br>Rep | <ul> <li>Represents</li> <li>Source</li> <li>Source</li> <li>Source</li> <li>Source</li> <li>Source</li> <li>Source</li> <li>Source</li> <li>Source</li> <li>Source</li> <li>Source</li> <li>Source</li> <li>Source</li> <li>Source</li> <li>Source</li> <li>Source</li> </ul> | Blance     Balance     Ba |              |

### Paying Invoice for Registered Players

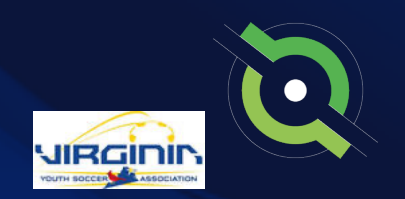

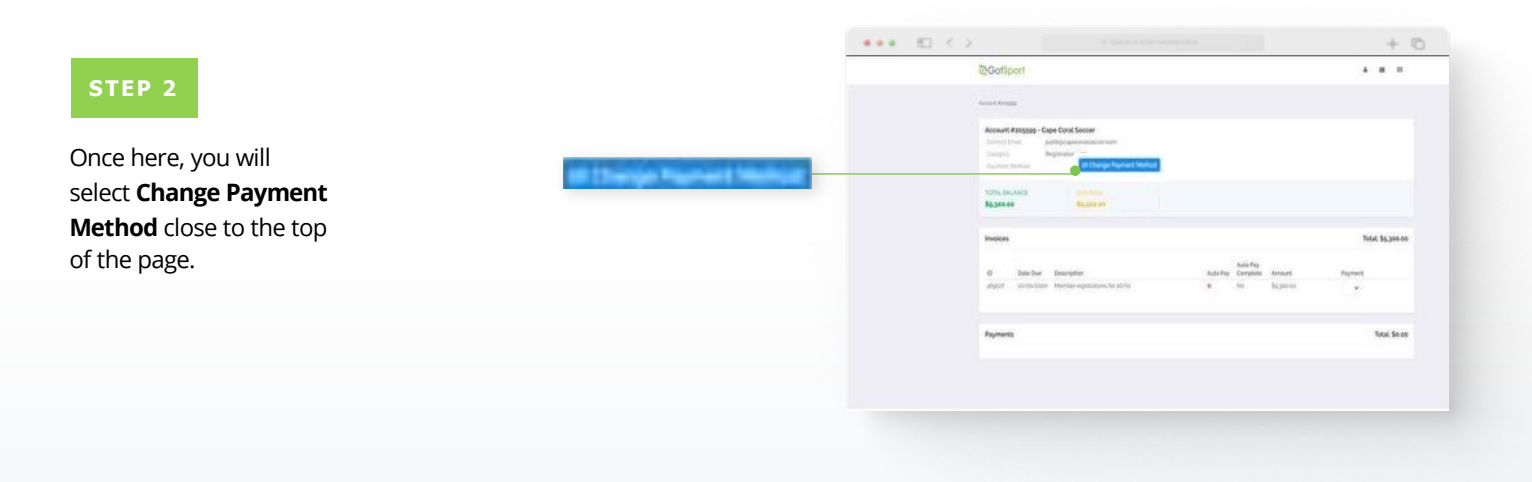

#### STEP 3

Here you will be brought to a new page where you will enter your credit card information and select **Change Payment Method.** 

| Select payment middadi                                                                                                    |           |                         | GotSport                         |                        | н а в <mark>о</mark> о н |  |
|----------------------------------------------------------------------------------------------------|-----------|-------------------------|----------------------------------|------------------------|--------------------------|--|
|                                                                                                    |           |                         | (see fait + ferministration) - 1 | ange fragment stations |                          |  |
| Credit Card                                                                                                    |           |                         | Salard payment rolling           |                        |                          |  |
|                                                                                                    |           |                         | Credit Card                      |                        |                          |  |
|                                                                                                    | at        |                         | Gredit Card Information          |                        |                          |  |
| Credit Card Informatio                                                                                                    | in .      |                         | Ovelil Card Maritan              |                        |                          |  |
| Drethi Carul Muridust                                                                                                    |           |                         |                                  |                        |                          |  |
|                                                                                                    |           |                         | Transition of the second         | Evite .                |                          |  |
| Cart Norther                                                                                                    |           |                         |                                  |                        |                          |  |
|                                                                                                    | 0.052404  |                         | ange Tayment Named               |                        |                          |  |
| Expension Date                                                                                                    | Cui Carla |                         |                                  |                        |                          |  |
| and cover                                                                                                    | 121/12    |                         |                                  |                        |                          |  |
|                                                                                                    | 11,235,1  |                         |                                  |                        |                          |  |
|                                                                                                    | -         |                         |                                  |                        |                          |  |
|                                                                                                    |           | @Gotiport               | nuite Basett FL stream           |                        | Privacy Palicy           |  |
| Contraction of the local division of the local division of the loc |           | @ Jose Cuttines, LLC At | Logita married.                  |                        | Sector Carton            |  |
| Company of the American Street on Street on St |           |                         |                                  |                        |                          |  |
|                                                                                                    |           |                         |                                  |                        |                          |  |

![](_page_29_Figure_7.jpeg)

Once that is done you will be brought back to your billing page, and you will now see the card on file as well as **Pay Now** buttons.

![](_page_29_Picture_9.jpeg)

![](_page_29_Picture_10.jpeg)

![](_page_30_Picture_0.jpeg)

### Submitting Support Ticket To State Association

![](_page_30_Picture_2.jpeg)

### STATE SUPPORT TICKET Submitting Support Ticket

**1.** From the Dashboard, click Affiliations at the top of the page

![](_page_31_Picture_2.jpeg)

**2.** Click the blue Available Forms button located on the right-hand side next to your state' association

![](_page_31_Picture_4.jpeg)

**3.** Choose the Select option next to the Club Support Tickets

![](_page_31_Picture_6.jpeg)

## STATE SUPPORT TICKET Submitting Support Ticket

**4.** Select "Register" next to your GotSport account You will then fill out each page of the form.

![](_page_32_Picture_2.jpeg)

#### Click Save at the bottom of the first page.

| Professed Language         |   | Dividy             |   |
|----------------------------|---|--------------------|---|
| Crypter A/E Ebyther SATE   | 1 | White Non Happenin |   |
| Sime Jose Name             |   |                    |   |
| Sattern Time (28 & Canada) | + |                    |   |
| Mobile Phase Number        |   | Phone Humber 2     |   |
| 1254547890                 |   |                    |   |
| Address                    |   | Admin (Omlined     |   |
| 1529 Three Direct &        |   |                    |   |
| Dity                       |   | Balaffoniae        |   |
| Jackson-vite Beach         |   | Porice             | 1 |
| Postal Code                |   | Gourty             |   |
| 32980                      |   | (Joined Status     | 1 |
|                            |   |                    |   |
|                            |   |                    |   |

Then choose your club from the dropdown and click Continue

| And And     | -                        | _ |                |          | 100000-0000 |  |
|-------------|--------------------------|---|----------------|----------|-------------|--|
| Pulla Human | s Seed Organization/See  | - | Pagamatos Poro |          | Peret file  |  |
|             | Test Account             |   |                |          |             |  |
|             |                          |   |                |          |             |  |
|             | Select Your Organization |   |                |          |             |  |
|             | a Lancaster Boorge Club  |   |                | =        |             |  |
|             |                          |   |                |          | J           |  |
|             |                          |   |                | Continue |             |  |
|             |                          |   |                |          |             |  |
|             |                          |   |                |          |             |  |
|             |                          |   |                |          |             |  |
|             |                          |   |                |          |             |  |

![](_page_32_Picture_7.jpeg)

# STATE SUPPORT TICKET Submitting Support Ticket

![](_page_33_Picture_1.jpeg)

Answer all registration questions and click Continue at the bottom of the page when completed.

| (1)                                                                                       | Ias Beach SA Chú Support Tichets<br>Line Naise<br>In the Annual State State St |
|-------------------------------------------------------------------------------------------|----------------------------------------------------------------------------------------------------|
|                                                                                           | Richardson Sand Spanistic Part                                                                                                    |
|                                                                                           | * Describe the issue you are exponenting Wey are getting the area in table laster?                                                                                                    |
|                                                                                           | Pillina provide the SELs of infere you're at in the system.     Importanter getport zerving SEON-rate, Satisful (Sever, st-D1118)correct-Sates                                                                                                    |
|                                                                                           | File Uplical #1 - Uplical any somer shet or document that will help with this support implify<br>(trues its, "Bitter Unit 10.00.00 MM                                                                                                    |
|                                                                                           | Pille Spiced #2 - Spiced any screen short or document that will help with this support inpulny<br>Ones (no. No the existing                                                                                                    |
|                                                                                           | (house for , no fire which of                                                                                                    |
|                                                                                           | File Lplote #3 - Uploted any screen shot or document that will help with this support inquiry<br>(Insection, no the selected                                                                                                    |
|                                                                                           | DD NOT UPLOAD ANYTHING IN THIS FIELD UBSA will use this area to upliced somershots that will help assist in your<br>request.<br>(Invest the window)                                                                                                    |
|                                                                                           | ED NOT SPLOAD ANYTHING ALTING FIELD: JEEA will use this area to spload acrearations that will help assist in your<br>request.<br>(Succession, He Re with Net )                                                                                                    |
|                                                                                           |                                                                                                    |
| Gottport<br>In Yord Is. S., Januaryon Baan, V. 2016<br>Il Inflama, LLI, Al aple reserved. | Hong & Busyant<br>Hong Hong<br>Search Conter-                                                                                                    |

. . .

The last page will show your support ticket has successfully been submitted to your state

| A                                                                                                    |                               |
|----------------------------------------------------------------------------------------------------|-------------------------------|
| Jax Beach SA Club Support Tickets                                                                                                    |                               |
| This region hold has been submitted                                                                                                    |                               |
| Account, Test                                                                                                    | Balandiad Jan 18, 500 YO Blam |
| REGISTRATION FORM ANSWERS                                                                                                    |                               |
| Describe the texus provide experiencing<br>taily are i petting this error in matter subler?                                                                 |                               |
| Places provide the UPLs of allows you're of in the system.<br>High-Tayston program converget/2016/native Sublish Allow / Second, vol.2121388.com/ol-dutient |                               |
| File Uphone P1 - Ophone any screen whet or document that will help with this support implay<br>docesn that 2023-01-18 at 10.38 30 AM any President          |                               |
| The Uphoad 42 - Uphoad any screen shot or descenant that will help with this support impairs                                                                |                               |
| File Upload 43 - Upload any synam shat or desament that will help with this support implay                                                                  |                               |
| DO NOT UPLOAD ANYTHING IN THIS FIELD: JESA will use this area to uplead account of that will be                                                             | telp assist in your request   |
| DO NOT UPLOAD ANYTHING IN THIS FEO.D. JEGA will see this area in uplical eccentralists that with                                                            | terip analol in your magazili |

![](_page_34_Picture_0.jpeg)

![](_page_34_Picture_1.jpeg)

![](_page_34_Picture_2.jpeg)

www.gotsport.com

1529 Third St. S. Jacksonville Beach, FL 32250

+1 (904) 746-4446

**For All Inquires:** Contact your State Administrator or Login to Your GotSport Account to Access Chat With A GotSport Representative